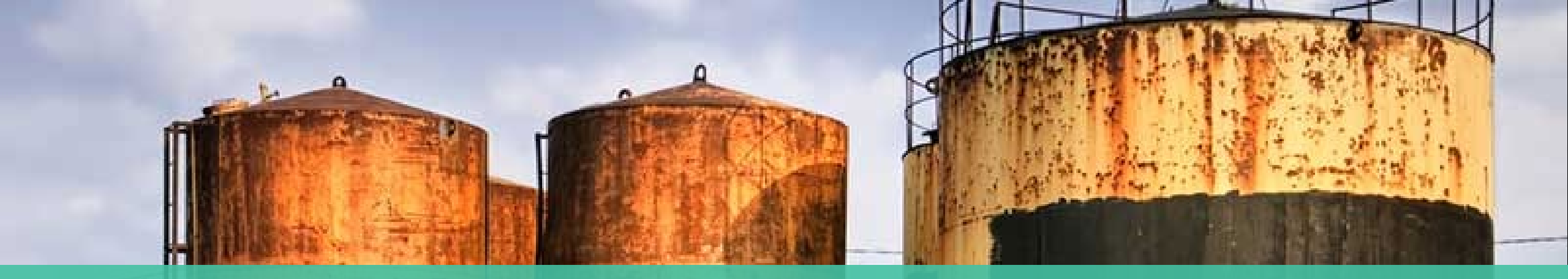

### TEXAS TIER II CHEMICAL REPORTING: REFRESHER TRAINING

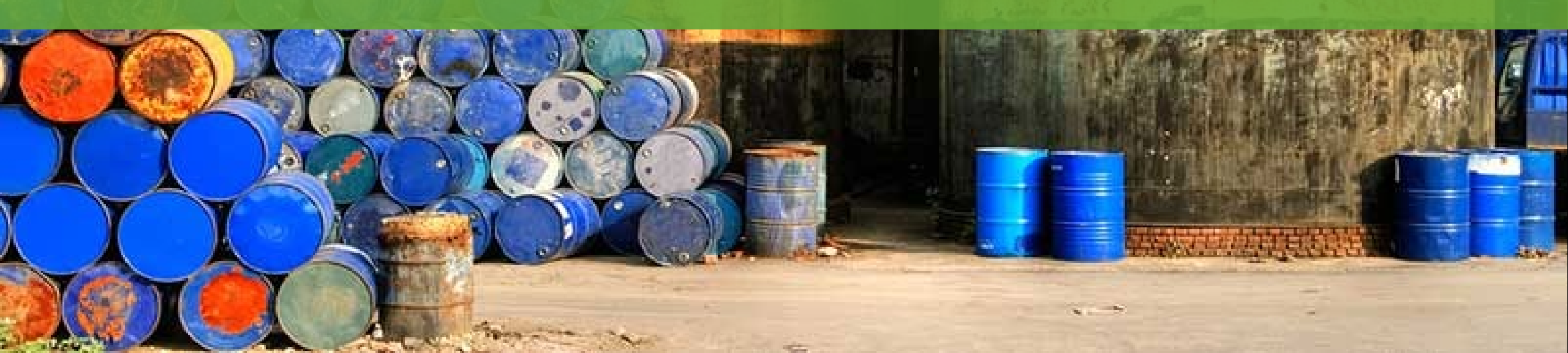

# REFRESHER TRAINING AGENDA

- Tier II Program Information
- State of Texas Electronic Reporting System (STEERS) reminders
- How to file your Tier II Report
  - For those who have filed reports in the past
  - *Review changes to the Tier II application*

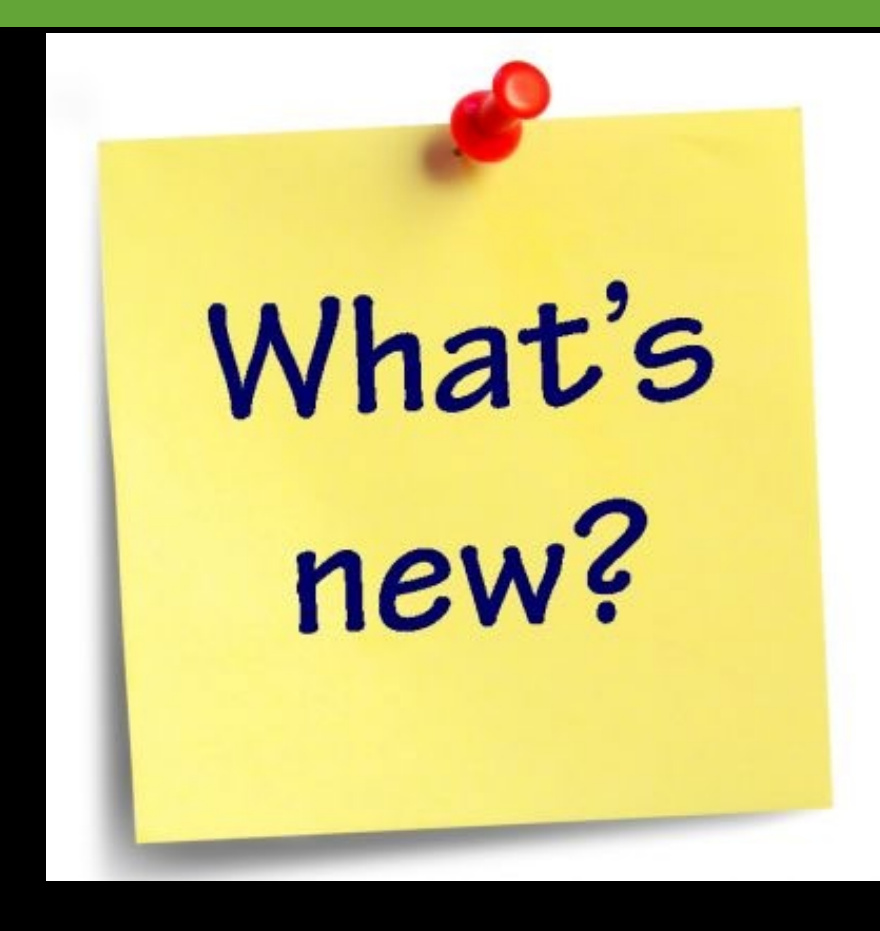

# TIER II LAWS AND REGULATIONS

- Federal Laws
  - Federal Emergency Planning and Community Rightto-Know Act (EPCRA) – 1986
    - AKA Superfund Amendment Reauthorization Act (SARA) Title III
- State Laws
  - Texas Health & Safety Code Chapters 505, 506 and 507
  - Texas Disaster Act (Texas Government Code Chapter 418)
- Rules
  - 30 Texas Administrative Code Chapter 325

laws and regulations link

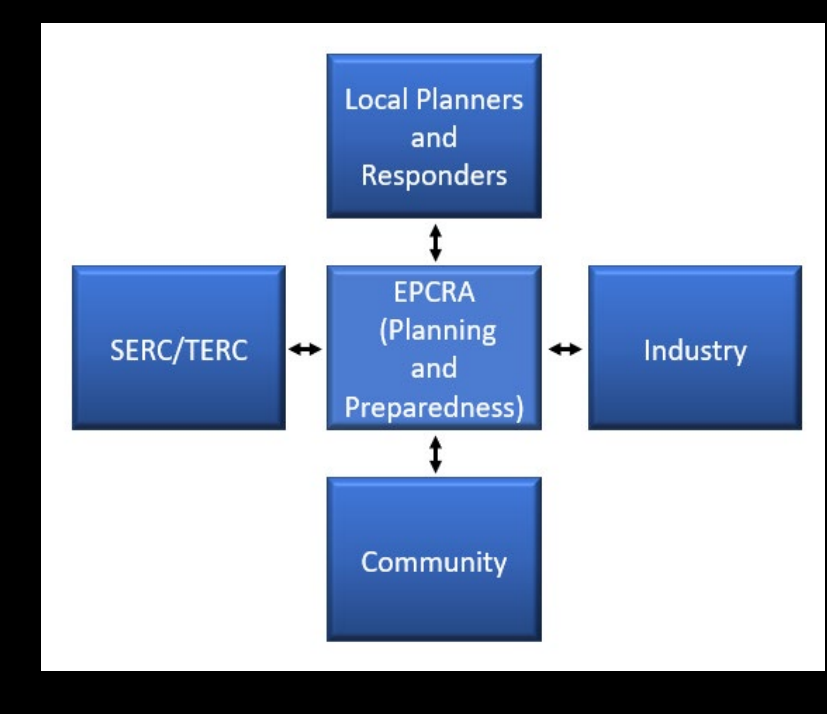

# WHO NEEDS TO REPORT?

Sites/facilities storing hazardous chemicals at or above the reporting threshold must file a Tier II Report.

Subset of chemicals classified as an Extremely Hazardous Substance (EHS) are assigned a threshold planning quantity (TPQ).

#### WHAT IS A HAZARDOUS CHEMICAL?

**Hazardous Chemical** – 29 CFR 1910.1200(c), any chemical which is classified as a physical or health hazard, a simple asphyxiant, combustible dust, or hazard not otherwise classified.

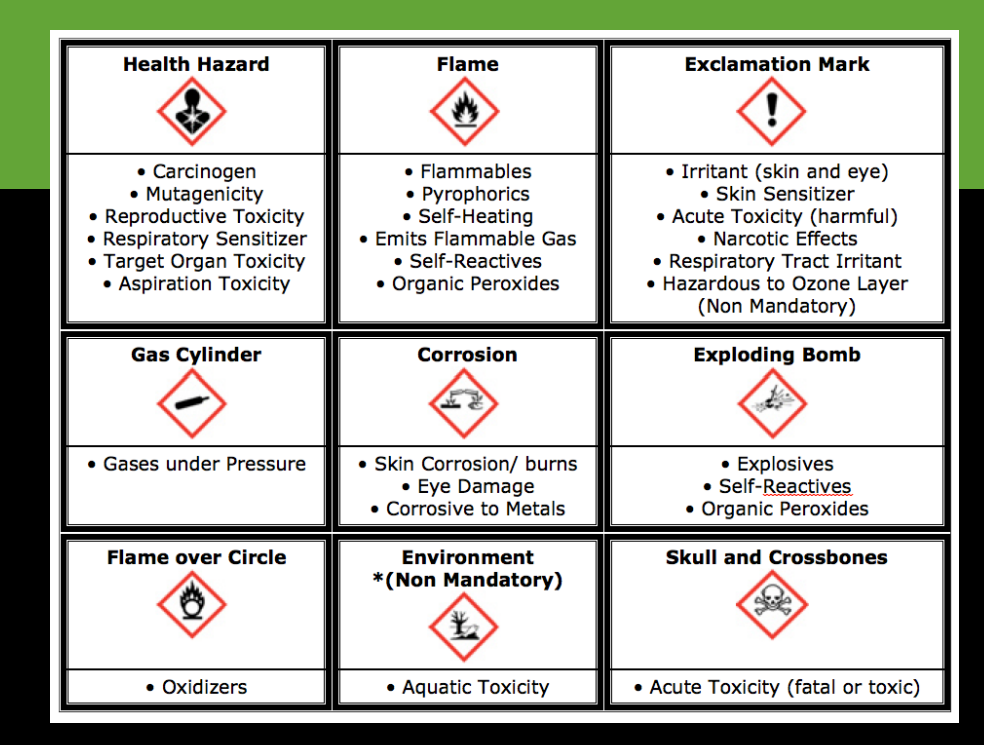

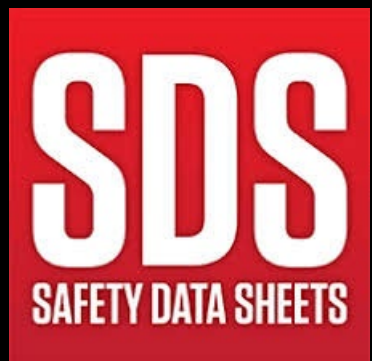

# SAFETY DATA SHEET (SDS)

#### What is an SDS?

Detailed hazardous chemical information prepared by the chemical manufacturer/importer.

• Describes chemical properties, health hazards, protective measures and safety precautions for handling, storing, and transporting the chemical.

SDSs are required to be presented in a consistent userfriendly, 16-section format.

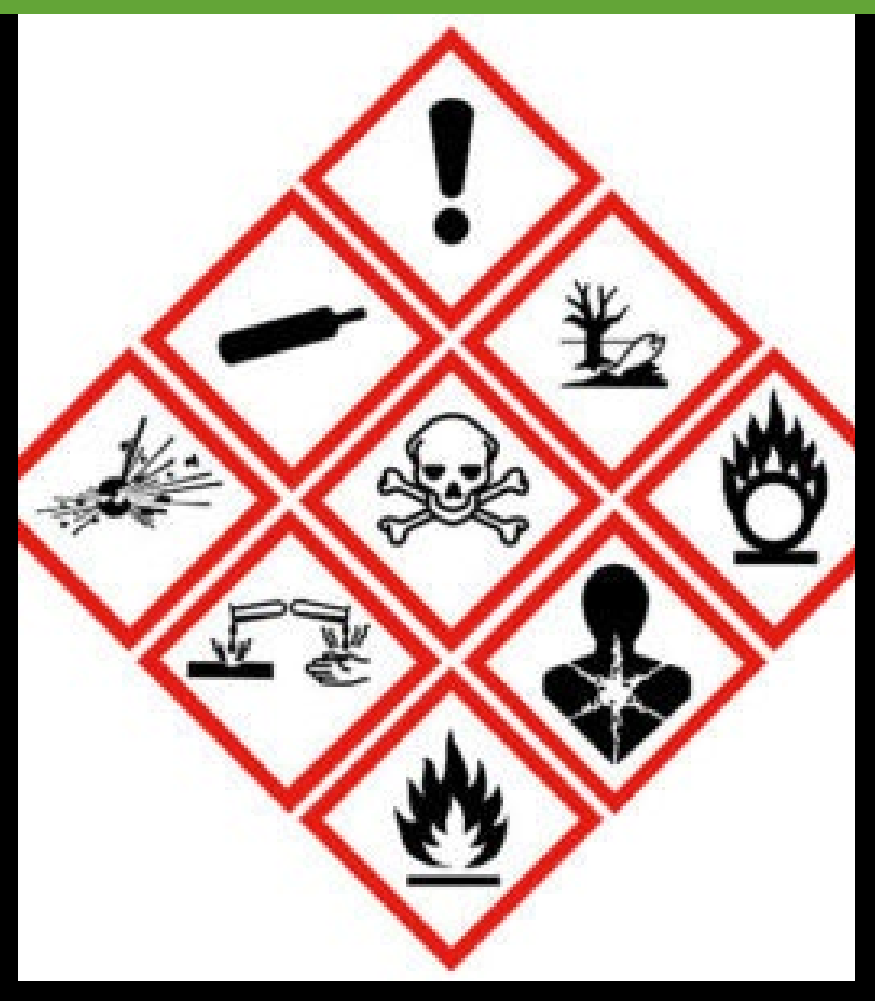

# WHO NEEDS A SDS?

The Occupational Safety and Health Administration's (OSHA) Hazard Communication Standard (1910.1200) and Lab Safety Standard (1910.1450) both require an SDS be readily accessible in employee work area(s) during all shifts.

Laboratories, facilities or shops that use chemicals must obtain an SDS specific to each chemical used in the workplace.

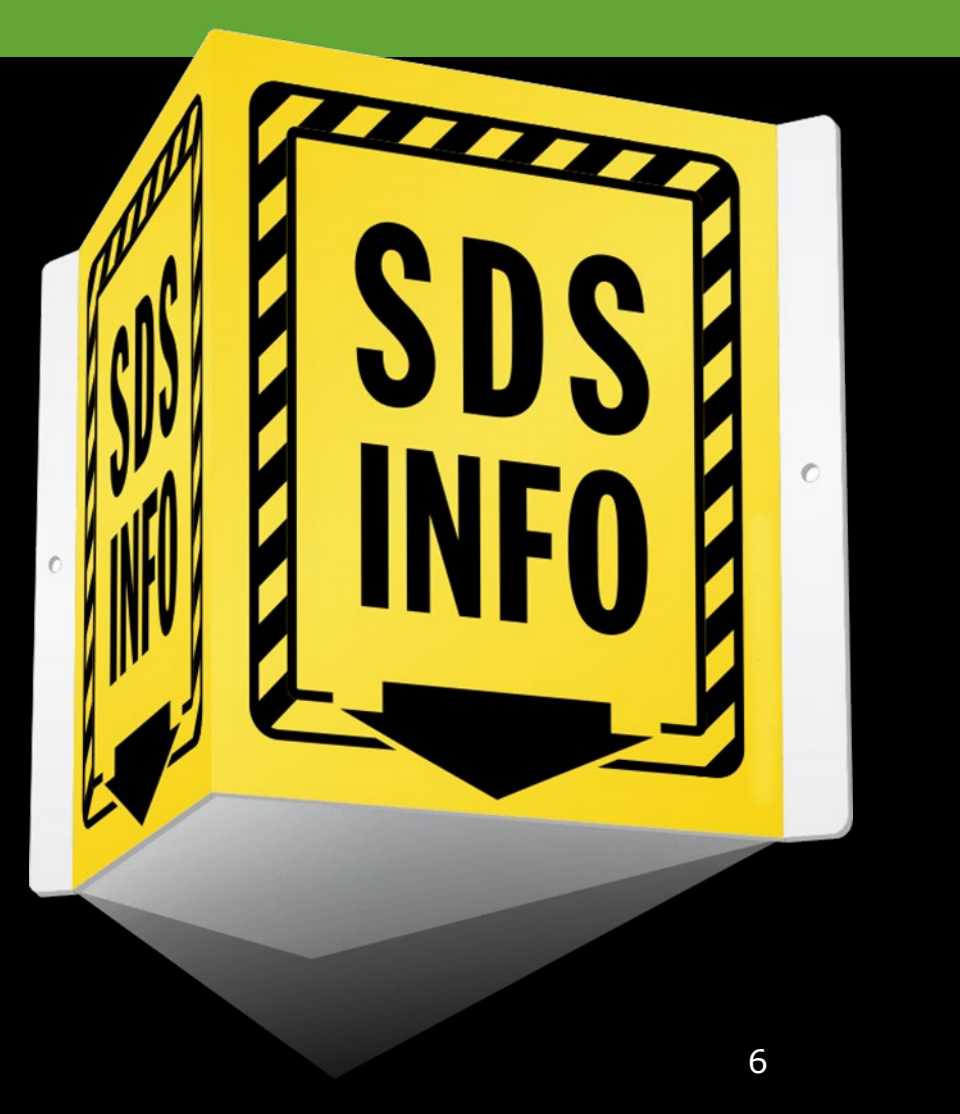

## HAZARDOUS CHEMICALS AND EHS

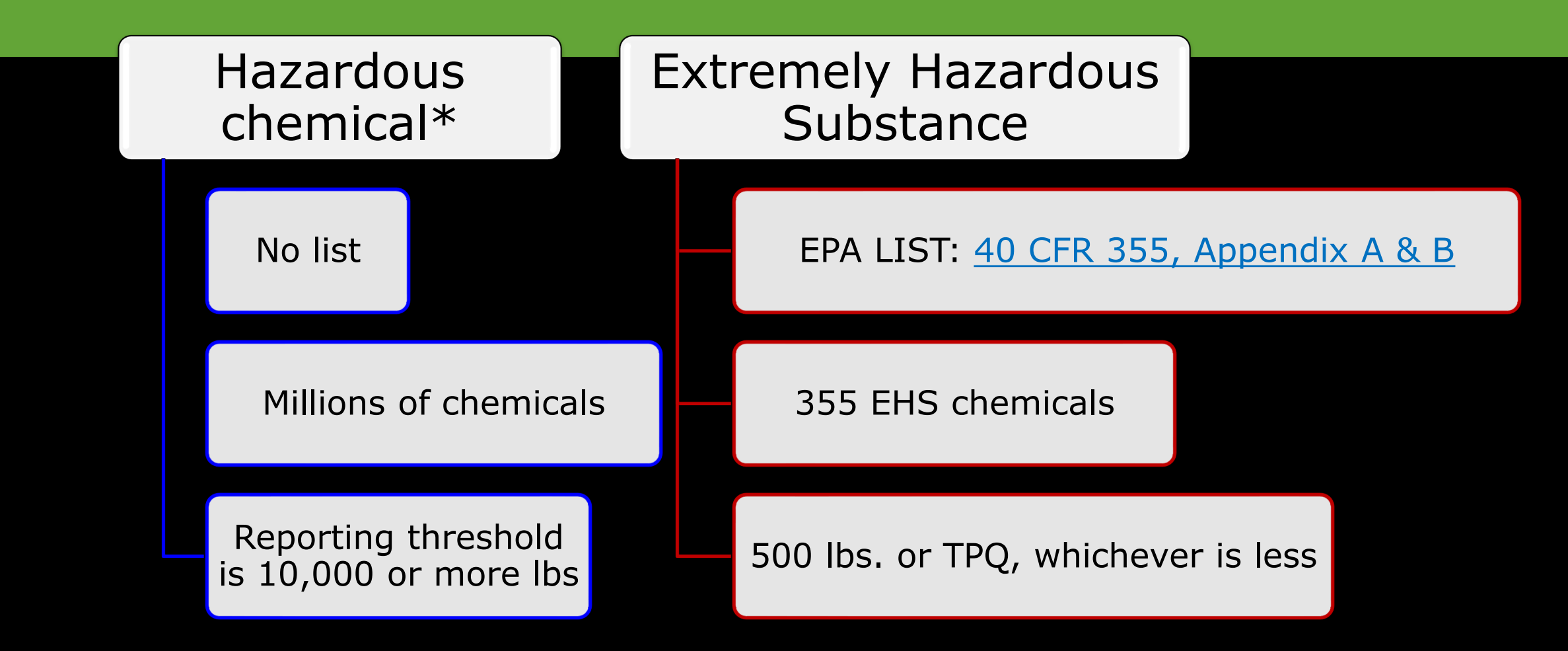

\*Includes chemicals stored for recycling

### EHS LISTS: APPENDIX A AND B

#### 40 CFR 355

Appendix A and B are the same list but are organized differently.A – Listed in alphabetical order

• B – Listed by CAS Number

| Appendix A to Part 355—The List of Extremely Hazardous | Substances and Their Threshold Planning |
|--------------------------------------------------------|-----------------------------------------|
| Quantities                                             |                                         |

[Alphabetical Order]

| CAS<br>No.    | Chemical name   | Notes | Reportable<br>quantity*<br>(pounds) | Threshold<br>planning<br>quantity<br>(pounds) |
|---------------|-----------------|-------|-------------------------------------|-----------------------------------------------|
| 786-<br>19-6  | Carbophenothion |       | 500                                 | 500                                           |
| 57-74-<br>9   | Chlordane       |       | 1                                   | 1,000                                         |
| 470-<br>90-6  | Chlorfenvinfos  |       | 500                                 | 500                                           |
| 7782-<br>50-5 | Chlorine        |       | 10                                  | 100                                           |

TPQ – 500 lbs or TPQ, whichever is less

## WHAT IS ON A TIER II REPORT?

#### Facility Information:

- Owner/operator info
- Facility address and coordinates
- North American Industry Classification System (NAICS)
- Chap. 302 and Risk Management Program (RMP)
- TCEQ identifying numbers

#### Chemical Information:

- Chemical name, physical properties & health effects
- Chemical amount range, maximum & average
- Precise locations of hazardous chemicals within the facility

#### Contact Information:

- Required contacts: Owner/operator, Tier II information contact, billing contact, emergency contact
- Required contact only if reportable EHS on site: Facility Emergency Coordinator

# TCEQ IDENTIFYING NUMBERS

- Customer Number (CN) assigned to the owner/operator of the facility
  - Each CN can only be affiliated with one TXT2
- Regulated Entity Number (RN) assigned to the facility
  - Facility all buildings, equipment, structures located on a single site or on contiguous or adjacent sites
  - RN is unique to the address or location the RN is only for that address
- Texas Tier II (TXT2) Number assigned to the owner/operator of the facility
  - Each TXT2 can only be affiliated with one CN

# TIER II REPORT FEES

- Fees for Annual and Initial reports only
  No initial fees for public employers
- \_\_\_\_\_.
- Fees are based on:
  - Type of facility based on NAICS code
    - Manufacturer
    - Non-Manufacturer
    - Public Employer
  - Number of facilities
  - Number of chemicals
- A paper invoice is mailed to the billing contact, if invoice is not paid via e-pay

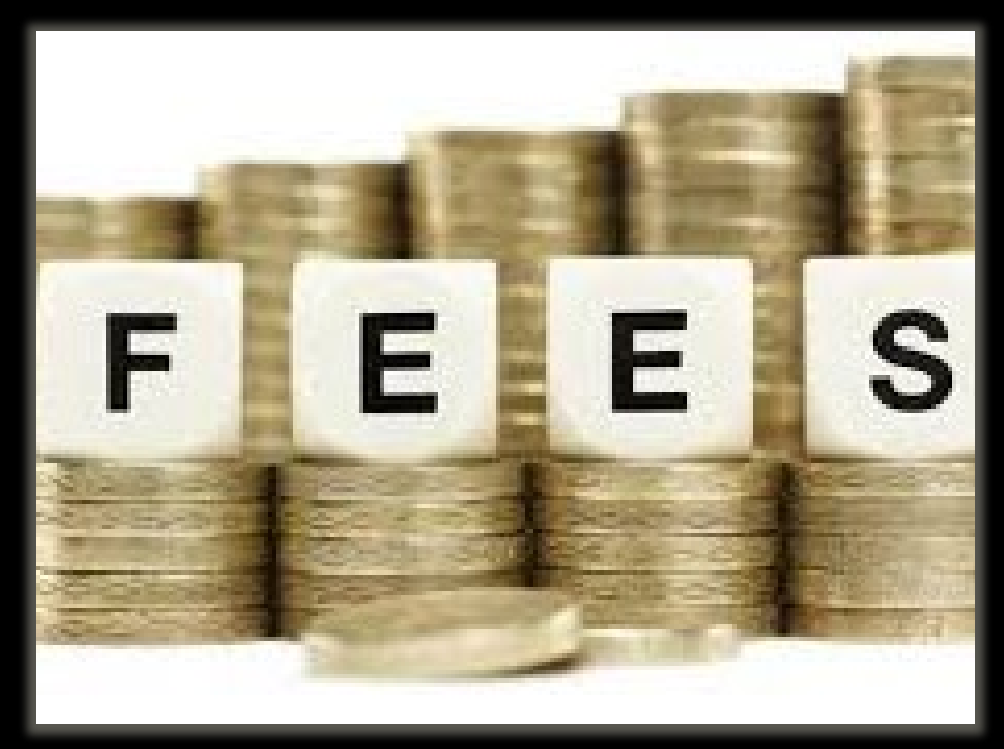

Facilities that are both manufacturing & non-manufacturing are billed at manufacturing rates

## PAYMENT INFORMATION

**E-Pay** - TCEQ's online payment system <u>https://www3.tceq.texas.gov/epay/index.cfm</u>

- Credit card payments have services fees (~2.25%)
- Can use ACH (electronic bank transfer) with no service fees
- Can accept payments up to \$80,000

## FEE CONSOLIDATION

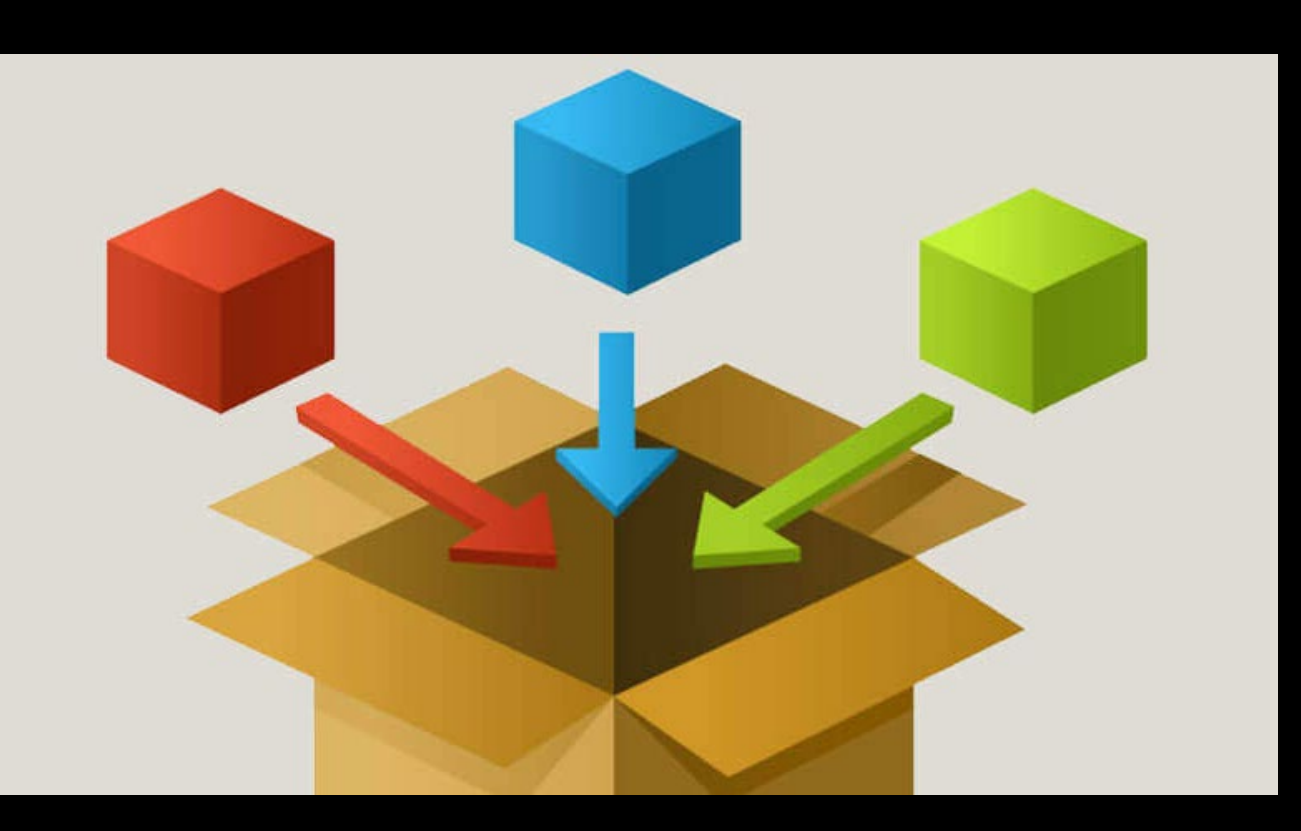

## Fee consolidation for multiple facilities owned by one operator

- Must have fewer than 25 chemicals
- Must be filed by single operator on the same report
- Manufacturer can consolidate 2 facilities (one payment of \$100)
- Non-Manufacturer can consolidate 3 facilities (one payment of \$50)
- Public Employer can consolidate 7 facilities (one payment of \$50)

## PENALTY AND INTEREST ON DELINQUENT FEES

Tier II Fees follow <u>TCEQ rules</u> on billing:

- a) A penalty of 5.0% of the fee due shall be imposed on a person who fails to pay a fee required under this title when due, and, if the person fails to pay the fee within 30 days after the day on which the fee is due, an additional 5.0% penalty shall be imposed.
- b) Delinquent fees accrue interest beginning on the 61st day after their due date.
- c) The yearly interest rate on all delinquent fees required under this title is the prime rate plus one percent, as published in the Wall Street Journal on the first day of each calendar year that is not a Saturday, Sunday, or legal holiday.
- d) Penalties and/or interest under this section may be waived by the executive director for good cause.

## DEFICIENCY CORRECTION REPORTS

- Tier II Staff review submitted Tier II Reports for potential compliance issues.
- If Tier II Staff determine that your report needs additional information or clarification, a Deficiency Correction Report (DCR) is created.
  - The Tier II contact will receive an email listing any deficient items in the report.
  - Timeframe to make corrections: 30 days from deficiency correction email notification
    - $_{\odot}$  To be considered in compliance, you must make requested corrections and submit the DCR.

## DEFICIENCY CORRECTION REPORTS

Deficiencies are broken down into three categories:

- 1. Facility examples:
  - Are the facility latitude and longitude coordinates accurate?
  - If no street address, are driving directions provided?
- 2. Chemical examples:
  - Is a map provided or if not, are precise chemical locations provided? Can they be used by emergency planners or response personnel?
  - Are all EHS chemicals listed as EHS?
- 3. Contact example:
  - Emergency contact must be an individual, not a company.

## DEFICIENCY CORRECTION REPORTS

- Click on the blue "Deficiency Correction" draft report that was created for you
- You must send a copy of the corrected report to your LEPC and local fire department. Deficiency Corrections do not require a fee.

| Reports List<br>Advanced Search |        |            |       |                       |                  |             |               |                           |       |   |
|---------------------------------|--------|------------|-------|-----------------------|------------------|-------------|---------------|---------------------------|-------|---|
| TXT2 104290 Active YES          | CN C   | N606236719 | Name  | Example Test Operator |                  | Type TRUST  |               |                           |       |   |
|                                 |        |            |       | Search R              | esults Table     |             |               |                           |       |   |
|                                 |        |            |       |                       | 1-2 of 2 records | Page 1 of 1 | 14 <4 1       |                           | 25 ~  | ] |
| Туре                            | 3 ^    | Year 1 -   | Title |                       |                  | \$          | Certified 2 🔻 | Number of<br>Facilities 🗘 | Files |   |
| DEFICIENCY CORRECTION - II      | NITIAL | 2023       |       |                       |                  |             |               | 2                         |       |   |
| INITIAL                         |        | 2023       |       |                       |                  |             | 03/14/2024    | 2                         | 🔁 🗈   |   |
|                                 |        |            |       |                       | 1-2 of 2 records | Page 1 of 1 | 14 <4 1       |                           | 25 ~  | ] |

## TIER II INVESTIGATIONS

Your facility is subject to investigation, per 30 TAC §325.4. Compliance Inspections

- Your Tier II report should match the reportable chemicals onsite
- If you get new chemicals onsite *Initial report is required within 90 days*\*
- If you have a new facility *Initial report is required within 90 days*\*
- If you have updated or new information for your facility, contacts or chemicals -Update report required within 90 days\*
- Chemical storage locations should match your Tier II report investigators should be able to easily locate chemicals

\*Ammonium nitrate facilities must report within 72 hours

# STEPS TO FILE YOUR TIER II REPORT

#### Note: For those who have minimal changes from last year's report.

- 1. Log into STEERS and select the Tier II Reporting application
- 2. Start New Draft Report: choose type of report and title (optional)
- 3. Add existing facility(s) to the draft report
- 4. Review facility data clicking on blue facility RN number to review data
- 5. Update any facility, contact or chemical data
- 6. Validate report
- 7. Submit report
- 8. Export or print the report
- 9. Send copy of report to Fire Department and LEPC

## STEERS ACCOUNT REMINDERS

STEERS accounts must be renewed every 2 years.

- The STEERS account holder will receive an email with information about renewing their account.
- Please keep your STEERS account email current, so you can receive account notifications from STEERS.
- If your STEERS account expires, you must contact STEERS directly, Tier II staff cannot assist with account issues.

#### **STEERS Contact Information:**

512-239-6925 <a href="mailto:steers@tceq.texas.gov">steers@tceq.texas.gov</a>

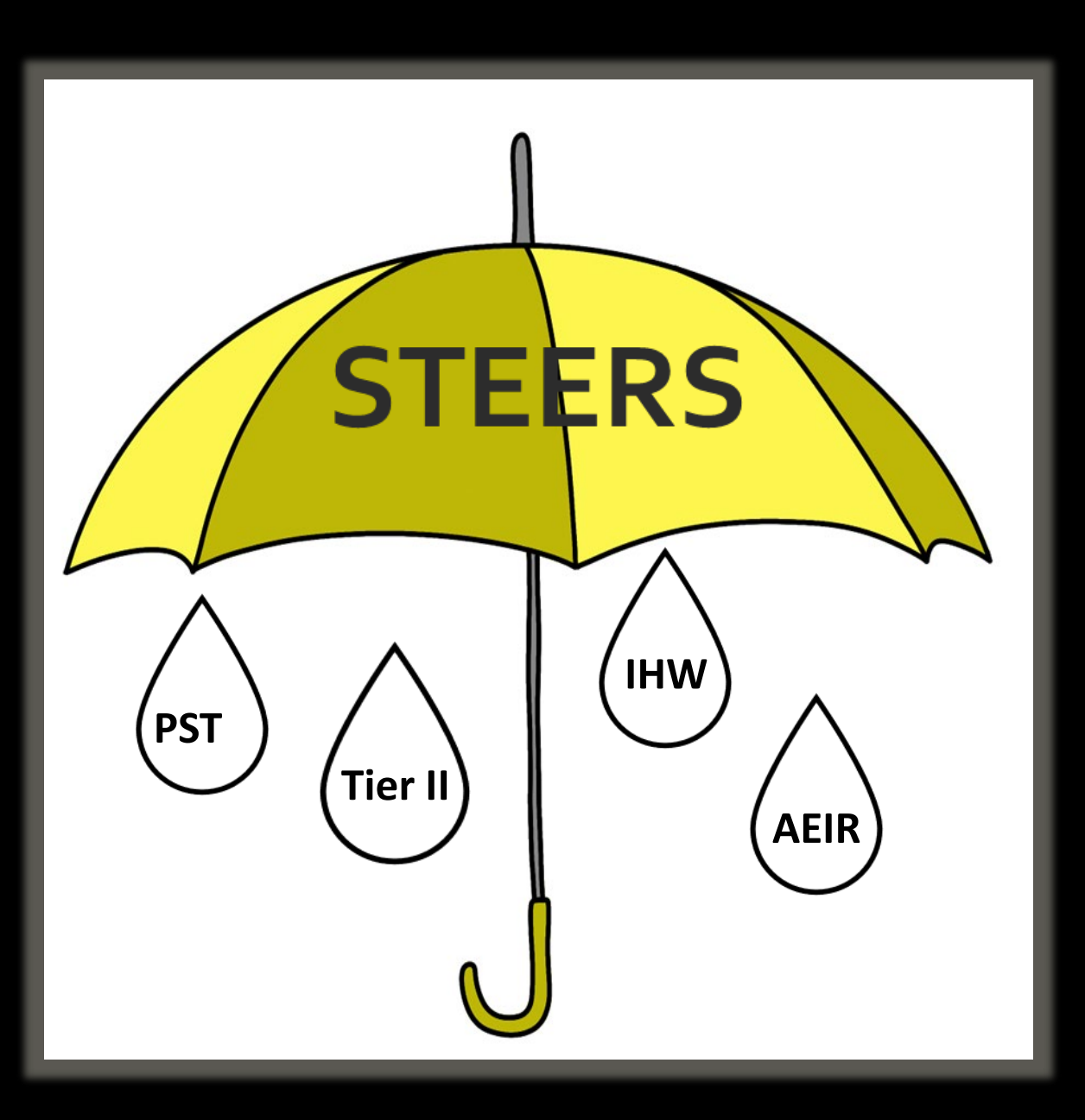

## The STEERS "Umbrella"

- STEERS is a system that TCEQ uses for multiple program areas.
- STEERS accounts are created for individual users, not companies, due to electronic signatory requirements.
- Individuals request access to different program areas, for example, Tier II.

## WHO SHOULD I CONTACT FOR HELP?

#### **Contact STEERS:**

- Locked/expired STEERS account
- Forgot STEERS account number, password and/or answers to security questions
- Status of mailed paper SPA (processed by STEERS)
- Did not receive verification or password reset emails

#### **Contact Tier II:**

- Assistance adding Tier II applications to your active STEERS account
- Questions about access roles to Tier II applications (primary vs secondary, etc)
- Assistance submitting your drafted Tier II report

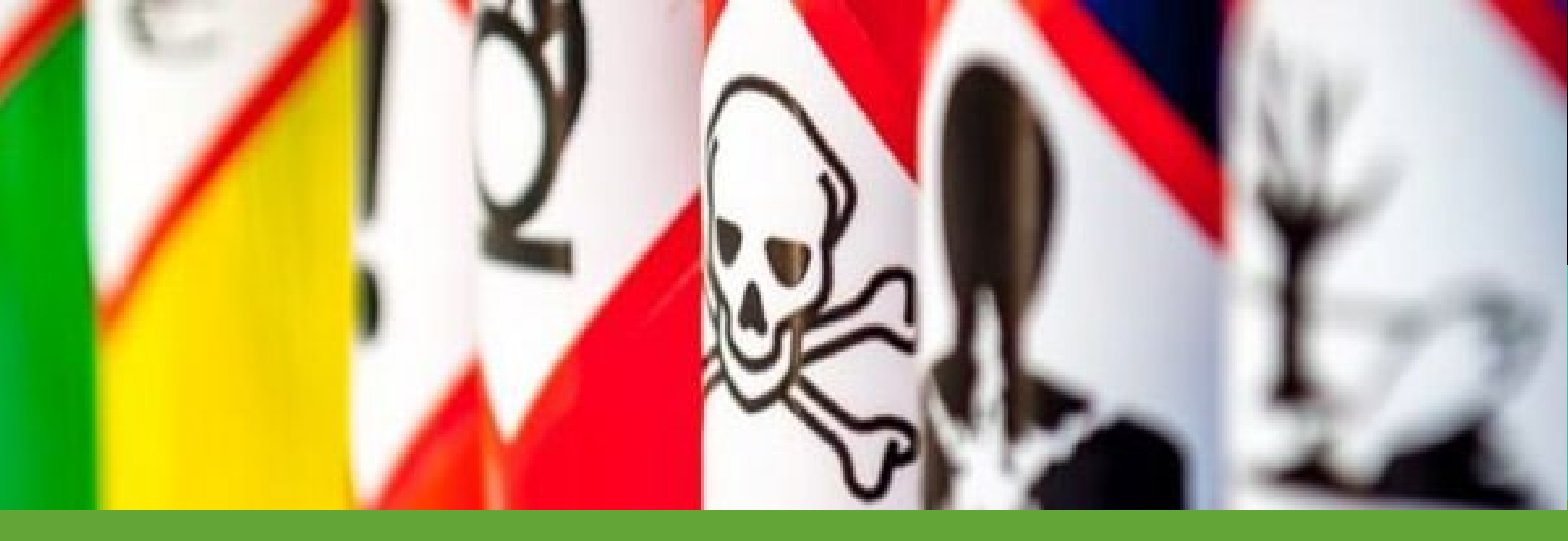

## USING THE TIER II REPORTING APPLICATION

How to submit your report

## ACCESS THE TIER II REPORTING APPLICATION: LOG INTO STEERS

#### STEERS website: <a href="https://www3.tceq.texas.gov/steers/">https://www3.tceq.texas.gov/steers/</a>

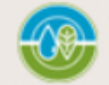

TEXAS COMMISSION ON ENVIRONMENTAL QUALITY

#### Welcome to STEERS, the State of Texas

Environmental Electronic Reporting System.

#### Here is what you can do online in STEERS:

#### e-Permits \ Registrations:

- >> Aggregate Production Operations Registration
- >> Air New Source Review and Title V Operating Permits
- >> Electronic Core Data Forms (ECDF) NEW
- >> Municipal Solid Waste (MSW) Notifications
- >> Petroleum Storage Tank (PST) Registrations
- >> Tax Relief for Pollution Control Property
- >> Tires Annual Operational Status Report
- >> Water Quality General & Individual Permits (SW, WW, & more)
- >> Water Quality Emergency Preparedness System

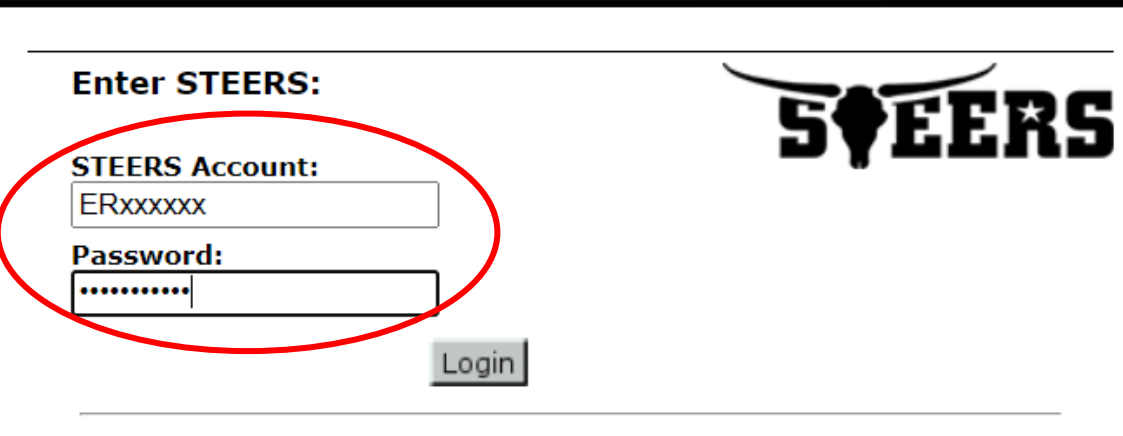

#### I need:

- my password
- to create a new account
- to authorize another user's account

Ouestions or Comments >>

**TCEQ Home** 

# ACCESS THE TIER II REPORTING APPLICATION: ANSWER SECURITY QUESTION

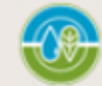

TEXAS COMMISSION ON ENVIRONMENTAL QUALITY

**STEERS Verify Account** 

**SFEERS** 

-Verify STEERS ER001817-

Please answer the following security question: (3 incorrect answers will cause the account to be locked)

What is your favorite game?

Go

# ACCESS THE TIER II REPORTING APPLICATION: VERIFY LOGINS

| ENVIRON                                                  | OMMISSION ON<br>MENTAL QUALITY                                     |                                                                            |                                                 |               |
|----------------------------------------------------------|--------------------------------------------------------------------|----------------------------------------------------------------------------|-------------------------------------------------|---------------|
| STEERS Lo                                                | ogin Confirmation II                                               | ): ER001817                                                                |                                                 |               |
|                                                          |                                                                    |                                                                            |                                                 | <b>S†EERS</b> |
| <b>⊢Welcome Ti</b>                                       | er2 Tester!                                                        |                                                                            |                                                 |               |
| The 10 most reco<br>made by you, ple<br>steersts@tceq.te | ent logins for account ER(<br>ease notify the STEERS H<br>xas.gov. | 001817 are listed below. If you susp<br>elp Line immediately at 512-239-69 | ect any of these logins were not<br>25 or email |               |
| Account ID                                               | User Name                                                          | Date/Time                                                                  | IP Address                                      |               |
| ER001817                                                 | Tier2 Tester                                                       | 12/14/2020 16:48:07 PM                                                     | 163.234.182.106                                 |               |
| ER001817                                                 | Tier2 Tester                                                       | 12/04/2020 13:57:25 PM                                                     | 163.234.178.38                                  |               |
| ER001817                                                 | Tier2 Tester                                                       | 12/03/2020 14:57:15 PM                                                     | 163.234.178.156                                 |               |
|                                                          |                                                                    |                                                                            |                                                 |               |

**Reminder**: This account has probationary program areas and/or program area IDs. These probationary IDs or areas have limited access.

No

Were these logins made by you? Yes

# ACCESS THE TIER II REPORTING APPLICATION: SELECT PROGRAM AREA

| TEXAS COMMISSION ON<br>ENVIRONMENTAL QUALITY                                                                                                    |                                                         | Help >>                                      | Contact Us | >>> Logout >> |
|----------------------------------------------------------------------------------------------------|---------------------------------------------------------|----------------------------------------------|------------|---------------|
|                                                                                                    | My Account                                              | Submissions                                  | Activity   | STEERS Home   |
| STEERS Home                                                                                                    |                                                         |                                              |            | 14:55         |
|                                                                                                    |                                                         |                                              |            | 5¢EERS        |
|                                                                                                    |                                                         |                                              |            |               |
|                                                                                                    |                                                         |                                              |            |               |
|                                                                                                    |                                                         |                                              |            |               |
| Welcome to STEERS Internet Version 6.3!                                                                                                    |                                                         |                                              |            |               |
| <b>Reminder</b> : This account has probationary program areas and/or program area IDs. areas have limited access. To get full access, a signed copy of the STEERS Participation received by the TCEQ either by mail or electronically if you have a Texas Drivers Lice SPA already, please generate your SPA and mail it to TCEQ or sign electronically. | These probationa<br>on Agreement (S<br>nse. If you have | ary IDs or<br>PA) must be<br>not sent in the |            |               |
| Notice: STEERS automatically logs out after 20 minutes of inactivity. Activity is define<br>to another, not by entering information on a page.                                                                                                    | ed by moving fro                                        | om one page                                  |            |               |
| For more information on how to navigate this site, please visit our <u>Help</u> section.                                                                                                    |                                                         |                                              |            |               |
|                                                                                                    |                                                         |                                              |            |               |
| Select Program Area: <u>Tier II Reporting (TIERII)</u>                                                                                                    | >                                                       |                                              |            |               |

## MULTIPLE TIER II ACCOUNTS: SELECT THE ACCOUNT

| Tier II Accounts |                                           | Example of multiple Tier II accounts. After selecting one to work in this will go to the<br>"Report List" page |                    |
|------------------|-------------------------------------------|----------------------------------------------------------------------------------------------------|--------------------|
| TXT2 #           | CN                                        | rator Name                                                                                                    |                    |
| 0 104290         | CN606236719 Example Te                    | st Operator                                                                                                    | 2                  |
| 104291           | CN606236727 Tceq Test E                   | ntity                                                                                                    | 1                  |
|                  | Select which CN<br>you want to work<br>on | Select Reset<br>Click "Select"                                                                                 | <u>Back To Top</u> |

## TIER II REPORTS LIST PAGE \*NEW PAGE VIEW\*

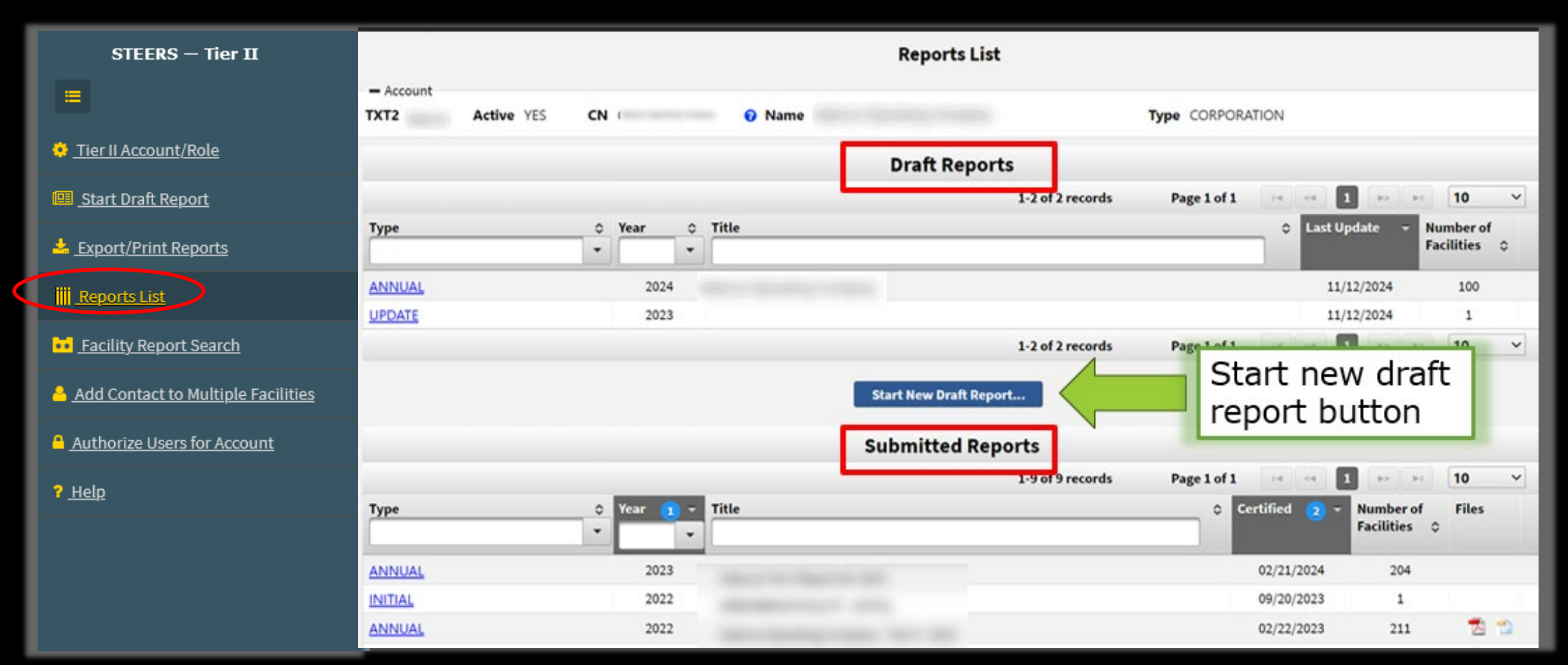

### REPORTS LIST PAGE

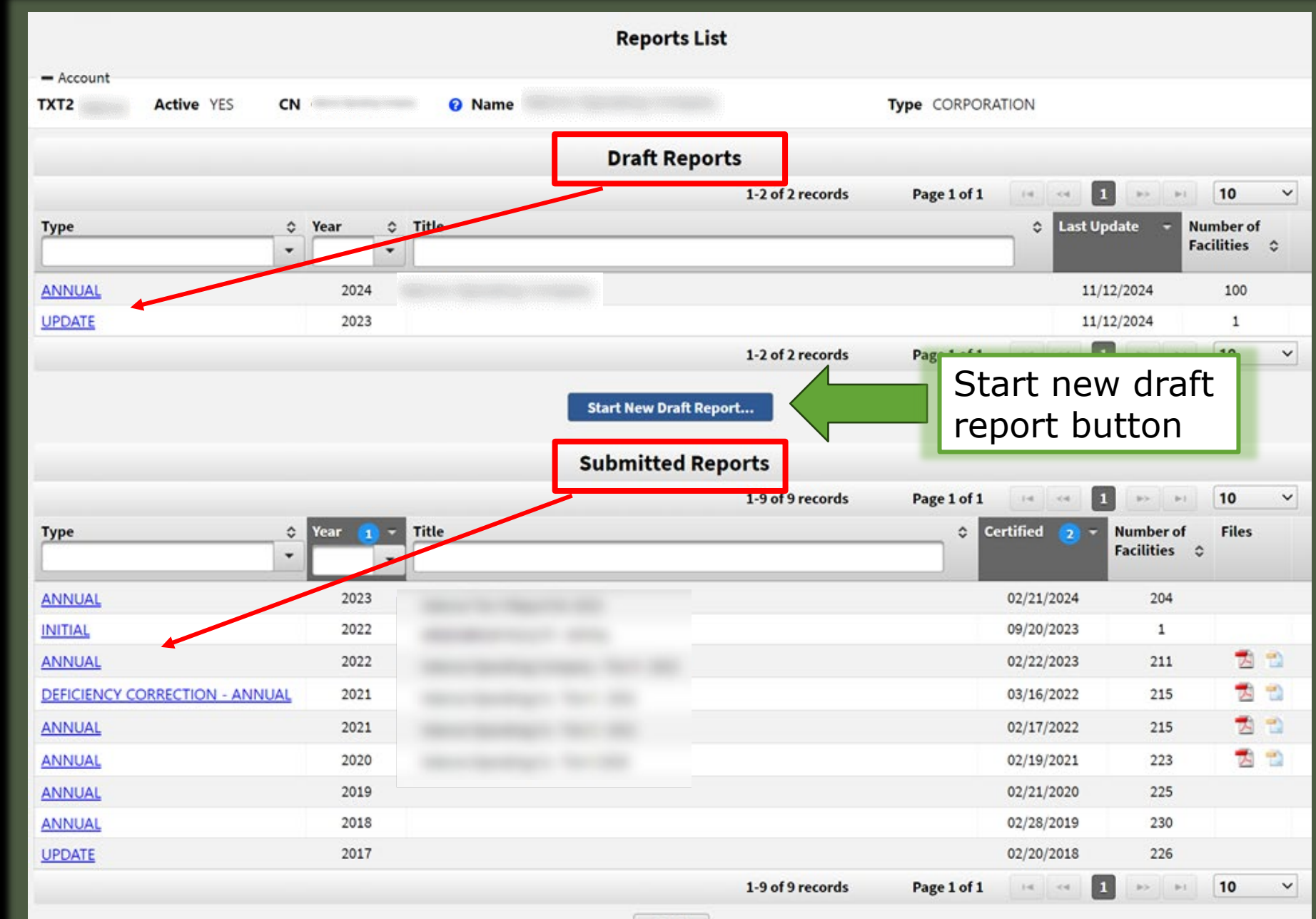

# START DRAFT REPORT

| STEERS — Tier II                                          | User: ER002002 03/14/2024 04:17:39 PM 1                                                                                        | 19:25              |
|-----------------------------------------------------------|----------------------------------------------------------------------------------------------------|--------------------|
|                                                           | Add Draft Account Report<br>A Field is required on Tier II Report submission Add Draft Account Report Add Draft Account Report |                    |
| <u>Export/Print Reports</u> <u>Reports List</u>           | Account       TXT2 104290 Active YES       CN CN606236719       Name Example Test Operator       Type TRUST                    |                    |
| Facility Report Search Add Contact to Multiple Facilities | Report                                                                                                    |                    |
| Authorize Users for Account                               | Add Note<br>Facilities<br>Select<br>Report Type<br>0-0 of 0 records<br>Page 1 of 1<br>Physical Address<br>No records found,    | lemove             |
|                                                           | 0-0 of 0 records Page 1 of 1 and a point 10 Add Existing Facility                                                              | ) ~                |
|                                                           | Save Reset Back Choose Facilities to add                                                                                       | <u>Sack To Top</u> |

# ADD FACILITIES TO DRAFT REPORT

| ccount Facilities Available to be Added to a Draft Tier II Account Report |                                                      |                                   |                                                |   |  |  |  |  |
|---------------------------------------------------------------------------|------------------------------------------------------|-----------------------------------|------------------------------------------------|---|--|--|--|--|
| nclude Inactive Facilities? 🔵 Yes 🧿 No 🗲                                  | Include facilities<br>previously marked as<br>closed | C<br>tl<br>p                      | Only facilities<br>hat have been<br>properly   |   |  |  |  |  |
|                                                                           |                                                      | 1-2 of 2 records Page 1           | iffiliated using                               | ~ |  |  |  |  |
| RN Facility Name                                                          | ≎ Physical Address                                   | ≎ Title t                         | he Tier II Core                                |   |  |  |  |  |
| RN111928677 EXAMPLE TEST FACILITY                                         | 1500 TEST ADDRESS RD, EXAMPLE CITY, TX, 75116        |                                   |                                                |   |  |  |  |  |
| RN111928743 TEST SITE EXAMPLE                                             | 400 TEST ST, EXAMPLE CITY, TX, 75116                 |                                   | vill appear on                                 |   |  |  |  |  |
| Facilities available<br>to be added to this                               | Select Back                                          | 1-2 of 2 records Page 1<br>A<br>O | his list.<br>A facility can<br>only be present | ~ |  |  |  |  |
| report. Mark<br>checkbox to select<br>facilities.                         |                                                      | ri                                | eport at a<br>ime.                             |   |  |  |  |  |

\$ •

## MISSING FACILITIES?

Reasons you will not see a facility in your list of available facilities:

- 1. Facility RN was never properly affiliated to your CN/TXT2 using the Tier II Core Data application.
- 2. Facility is present on another draft report.
  - Use Transfer Facility function on a created draft report.
- 3. Facility was previously inactivated on a submitted report.
  - Select Include Inactive Facilities prompt to view it and reactivate.
  - Facilities can only be reactivated on an Annual or Initial report.
- 4. Attempting to add a newly affiliated facility to an Update report.

# SAVE FACILITY(S) TO DRAFT REPORT

| R | * Type      | INITIAL               | * Year 2023 |                              | Title                     |             |         | ]     |    |        |
|---|-------------|-----------------------|-------------|------------------------------|---------------------------|-------------|---------|-------|----|--------|
|   | Add Note    |                       |             |                              |                           |             |         |       |    |        |
| ^ | Facilities  |                       |             |                              |                           |             |         |       |    |        |
|   |             |                       |             |                              | 1-2 of 2 records          | Page 1 of 1 | 14 <4 1 | ►> ►I | 10 | ~      |
|   | RN A        | Facility Name         | <b>```</b>  | Physical Address             |                           |             |         |       | \$ | Remove |
|   | RN111928677 | EXAMPLE TEST FACILITY |             | 1500 TEST ADDRESS RD         | ), EXAMPLE CITY, TX, 7511 | 6           |         |       |    | ×      |
|   | RN111928743 | TEST SITE EXAMPLE     |             | 400 TEST ST, EXAMPLE         | CITY, TX, 75116           |             |         |       |    | ×      |
|   |             |                       |             |                              | 1-2 of 2 records          | Page 1 of 1 | I4 <4 1 | ►> ►1 | 10 | ~      |
| _ |             | You must click S      | ave         | Add Existing F<br>Save Reset | Facility<br>t Back        |             |         |       |    |        |

## REPORT DETAIL VIEW: REVIEW EACH FACILITY

| Access draft fac<br>review        | cility reports to                            |                                                          |                    |                   |
|-----------------------------------|----------------------------------------------|----------------------------------------------------------|--------------------|-------------------|
|                                   |                                              |                                                          | (1 of 1) THE KAR 1 | ▶> ►1 25 <b>▼</b> |
| RN                                | Facility Name                                | ≎                                                        | Physical Address   | \$                |
| RN110744869                       | TCEQ TEST SITE                               | 12000 TEST RD, AUSTIN, TX, 78757                         |                    |                   |
| RN110745064                       | TCEQ EL PASO TEST                            | 15000 TEST RD, EL PASO, TX, 79904                        |                    |                   |
| RN110746112                       | TCEQ WACO TEST SITE                          | 1600 TEST ST, WACO, TX, 76704                            |                    |                   |
|                                   | Add Evicting Eacility                        |                                                          | (1 of 1) (1 of 1)  | ▶> ▶1 25 <b>T</b> |
| d additional<br>cilities to draft | Aud Existing Facility Transfer Facility Save | e Reset Back<br>Validate Report Data Delete Draft Report | Draft Report       |                   |
| port                              | Transfer facilities<br>between draft reports | Source 10 1002                                           | Options            |                   |

- Click on the hyperlink to review a facility
- Facilities must be reviewed individually by clicking on the blue hyperlinks.

## FACILITY REPORT DETAIL: FACILITY TAB

| STEERS — Tier II                   | User: ER002002                                                                          | 03/14/2024 02:47:49 PM |
|------------------------------------|-----------------------------------------------------------------------------------------|------------------------|
|                                    |                                                                                         |                        |
| Tier II Account/Role               | 1 Info: This is a draft Tier II Account Report.                                         |                        |
| Start Draft Report                 | Facility Report Detail                                                                  |                        |
|                                    |                                                                                         |                        |
|                                    | TXT2 104290 Active YES     CN CN606236719     Name Example Test Operator     Type TRUST |                        |
| Add Contact to Multiple Facilities | + Report                                                                                |                        |
| Authorize Llears for Account       |                                                                                         |                        |
| 2 Help                             | Report section tabs:     Click on each section                                          |                        |
|                                    | Facility         Contacts         to view it and update                                 |                        |
|                                    | Field is required on Tier II Report submission     it as needed                         |                        |
|                                    | Facility Information Identical to Previous Submission NO                                |                        |
# FACILITY LOCATION INFORMATION

| STEERS — Tier II       | User: ER001900                                                                             |
|------------------------|--------------------------------------------------------------------------------------------|
| =                      | -Physical Location                                                                         |
| • Tier II Account/Role | * Physical Location Information Updateable YES                                             |
| Start Draft Report     | Latitude 30.340894     Longitude -97.730491     Show Facility on Map     County     TRAVIS |
| Export/Print Reports   | LEPC Travis LEPC Open a map to                                                             |
| Reports List           | ^ Fire Department <u>Texas Fire Department Directory</u> plot entered                      |
| Facility Report Search |                                                                                            |
| Adjust Lat/Long        | Region Street (99 Oak St. Ste 1) City State Zip                                            |
| and address data.      | USA VIENCE AUSTIN                                                                          |
| Note this              | Physical Location Description                                                              |
| information may        | Description                                                                                |
| be locked – if         |                                                                                            |
| locked, contact        | Mailing Address Same as Physical Address 🦳 y <sub>es</sub> 🦱 No                            |
| the Tier II            |                                                                                            |
| Program for            | Region         Street or PO Box (99 Oak St. Ste 1)         City         State         Zip  |
| assistance             | USA •                                                                                      |

# FACILITY LOCATION REQUIREMENTS

#### Facility Identifier Requirements: <u>Reporting Requirements</u>

- If facility is located within an incorporated area:
  - Street address, city, county, zip code and latitude and longitude is required
- If facility is located within an unincorporated area:
  - Driving directions (physical location description), nearest city and zip, latitude and longitude is required
- Example of acceptable driving directions: "From intersection of RR 2802 and Hwy 80, go 3.4 mi S and turn W onto gravel road, drive approx. 1.2 mi to site."

### FACILITY LOCATION REQUIREMENTS

A verified address or specific physical location description is vital for emergency planning and response and for data management by the commission.

- TCEQ Staff may request that location information be updated.
- LEPCs can request that location information be updated.

### VERIFY THE FACILITY COORDINATES

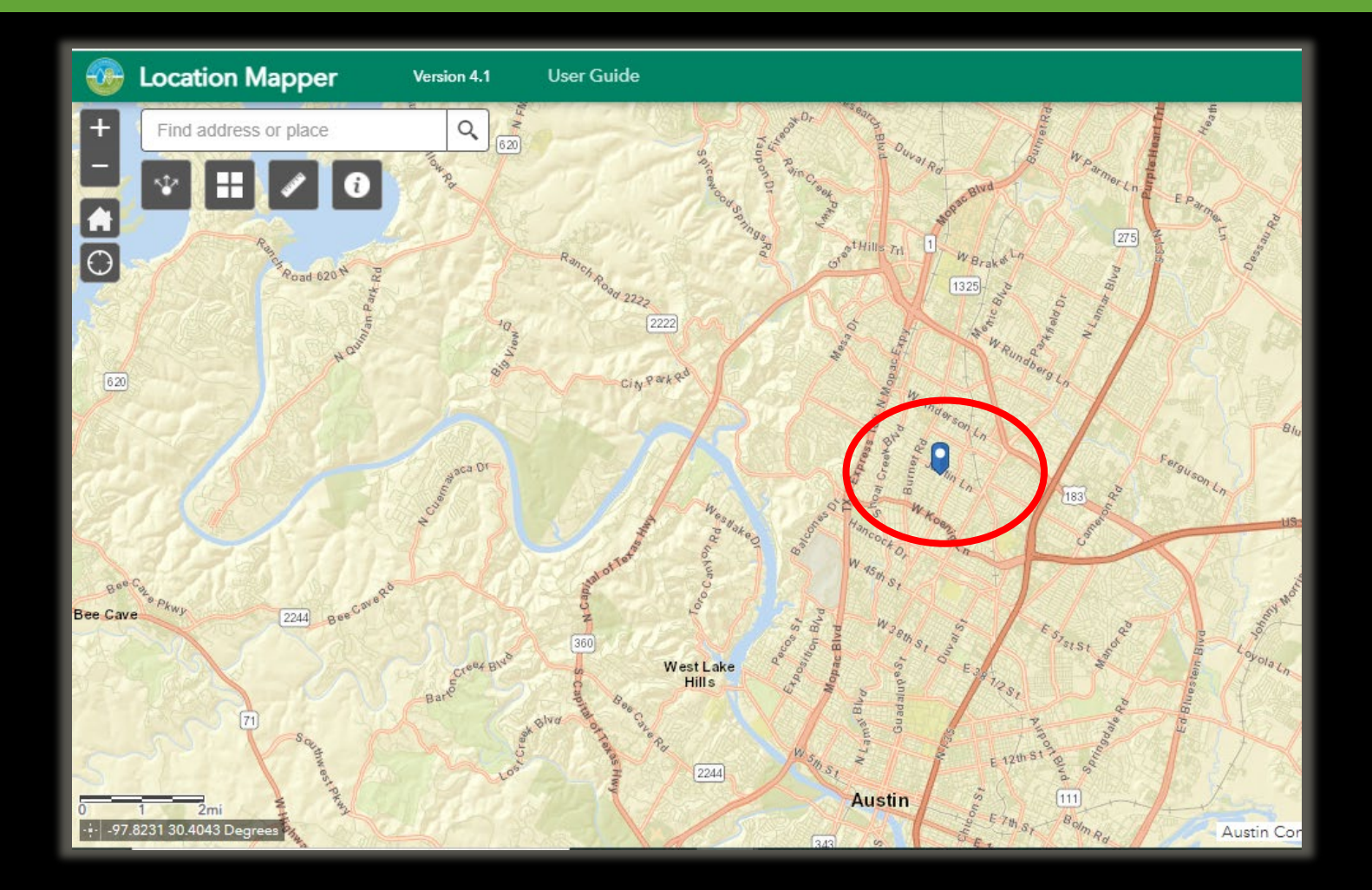

Verify that the Lat/Long coordinates listed in the report match up with the exact facility location.

# LOCATION MAPPER GALLERY

- To view the different map layers, click here to open the Basemap Gallery
- Click on a basemap to view it

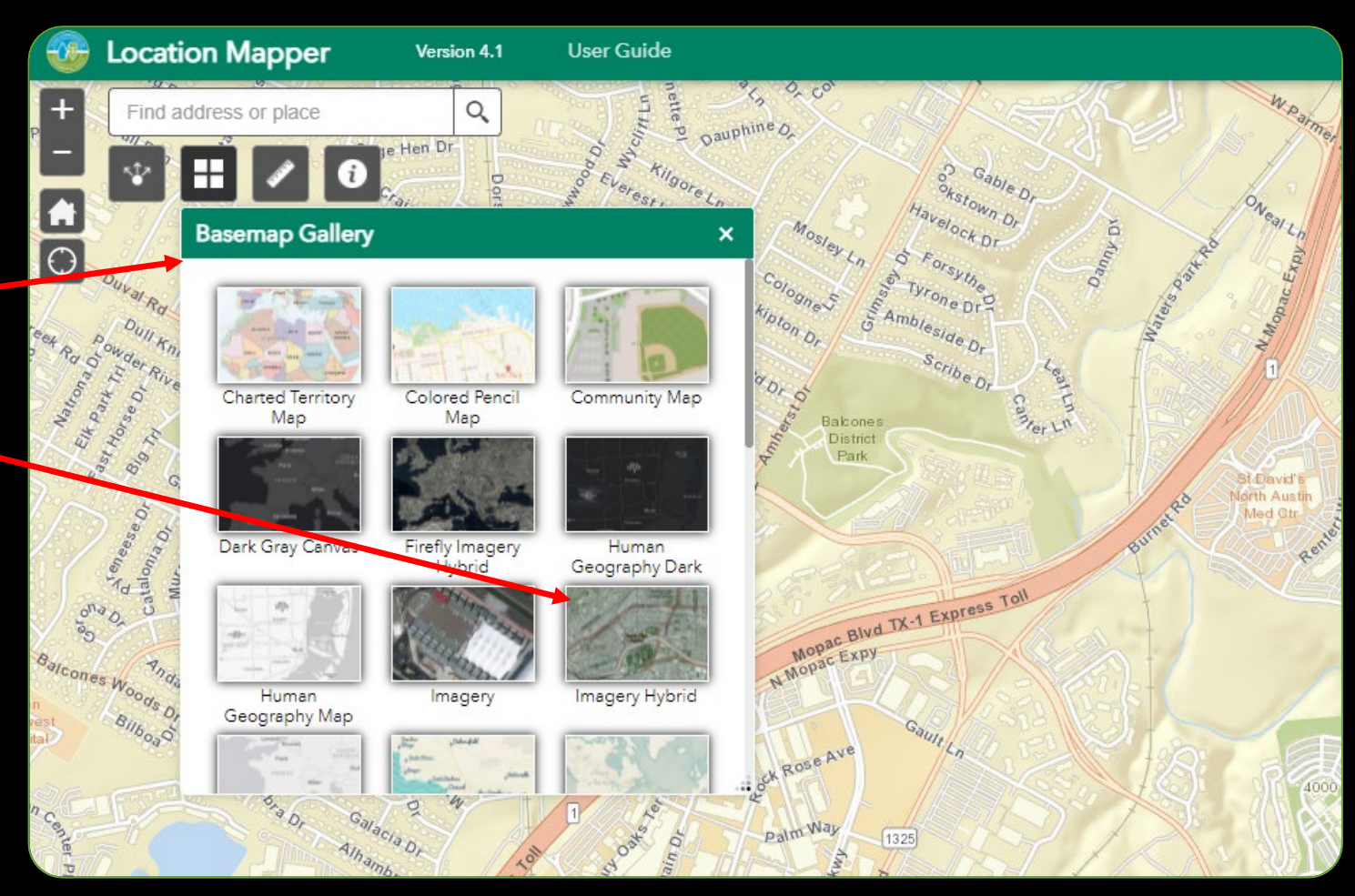

# FACILITY LOCATION: LATITUDE AND LONGITUDE

Latitude and Longitude coordinates are important for emergency planning.

 You could be contacted by your local emergency planners or by TCEQ to get more accurate coordinates. Adjust Lat/Long and address data.

 Note this information may be locked – if locked, contact the Tier II Program for assistance

| STEERS — Tier II     | User: ER001900                                                           |
|----------------------|--------------------------------------------------------------------------|
| =                    | -Physical Location                                                       |
| Tier II Account/Role | * Physical Location Information Updateable YES                           |
| Start Draft Report   | A Latitude 30.340894     A Longitude -97.730491     Show Facility on Map |
|                      |                                                                          |

# FACILITY STATUS

- On the "Facility" tab you will find dates on when the facility began and stopped reporting Tier II chemicals.
  - Input the date you sold the facility, or were no longer required to report it, which will inactivate the facility (and remove it from future reports).

The first time a report is submitted for a facility you can modify the Activation Date.

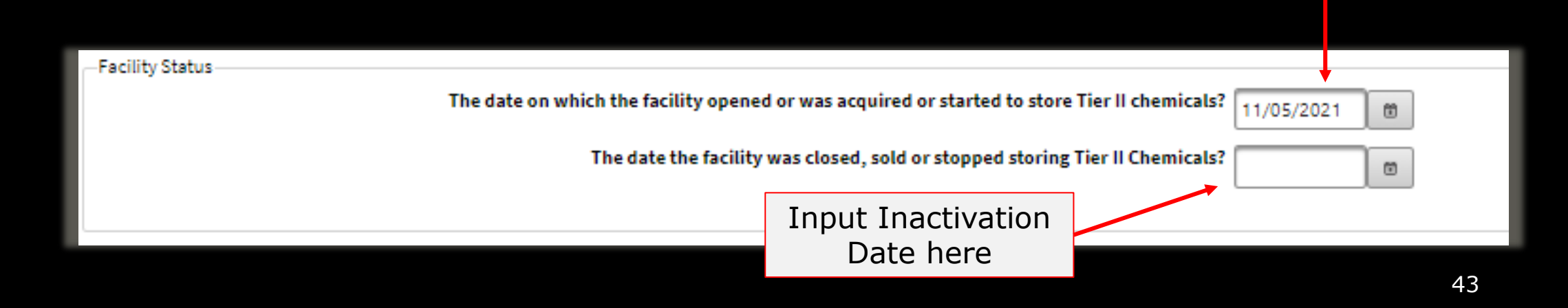

### INACTIVATING A FACILITY

- Must select a reason for inactivation.
- Inactivated facilities can be reactivated with an Initial report if needed.

| Mailing Address       |                                                                                                    |                               |                                  |
|-----------------------|----------------------------------------------------------------------------------------------------|-------------------------------|----------------------------------|
| Region Street or PO B | iox (99 Oak St. Ste 1)                                                                                                    | City                          | State Zip                        |
| -Facility Status      | Select<br>FACILITY NO LONGER REQUIRED TO REPORT CHEMICAL<br>FACILITY WAS NEVER REQUIRED TO REPORT<br>OTHER<br>FACILITY SOLD OR DECOMMISSIONED | J to store Ti<br>d storing Ti | ier II Chemicals? 11/01/2021 (1) |
| * Inactive Reason     | Select                                                                                                    | 1.                            |                                  |
|                       | Sav                                                                                                    | e Reset                       | Back Delete                      |

# THE IMPORTANCE OF INACTIVATING FACILITIES

- Indicates the entity is no longer responsible for reporting on the facility
- Signals the facility is inactive to the SERC/LEPC/Fire Department for emergency planning purposes
- Prevents TCEQ from expecting future reports/ensures compliance
- Helpful for Tier II staff that review reports
- Ensures current and accurate data

### FACILITY REPORT DETAIL: CHEMICALS TAB

| STEERS — Tier II                   | User: ER001900 11/08/2021 02:32:19 PM 14                                                                   | :40       |
|------------------------------------|----------------------------------------------------------------------------------------------------|-----------|
|                                    | + Account                                                                                                  |           |
| • Tier II Account/Role             | + Report                                                                                                   |           |
| Start Draft Report                 | RN RE Name BRIDGEPORT                                                                                      |           |
| Export/Print Reports               | Current chemicals                                                                                          |           |
| III <u>Reports List</u>            | Facility     Chemicals     Contacts                                                                        |           |
| Facility Report Search             | ^ Field is required on Tier II Report submission                                                           |           |
| Add Contact to Multiple Facilities | ^ Chemicals                                                                                                |           |
| Authorize Users for Account        | 1-1 of 1 records Page 1 of 1 I I I I Z5 V                                                                  |           |
|                                    | Name CAS #                                                                                                 | 2         |
|                                    | PROPANE 74-98-6 YES *                                                                                      |           |
|                                    | 1-1 of 1 records Page 1 of 1 P PI 25 V                                                                     |           |
| Add site plans,                    | Add New Chemical<br>Add YES * = Indicates that the Facility Chemical one or more EHS Constituent Chemicals | has<br>s. |
|                                    | Attachments                                                                                                |           |
|                                    | + Choose File                                                                                              |           |

| A Field is required on Tier II Report submission                                                                   |                              |                                          | Add Facilit | y Chemical         |    |
|----------------------------------------------------------------------------------------------------|------------------------------|------------------------------------------|-------------|--------------------|----|
| + Account                                                                                                    |                              |                                          |             |                    |    |
| + Report                                                                                                    |                              |                                          |             |                    |    |
| RN RN110744869       Facility Name TCEQ TEST SITE         Chemical Information Identical to Previous Submission NO | Search for chemical to       | a<br>add                                 |             |                    |    |
| Chemical Details CAS # Select Chemical * Physical State * Hazards                                                  | * Name                       |                                          |             | 1                  |    |
| Pure Mixture                                                                                                    | Health Effects Type ^ Remove | Hazards                                  | Remove      |                    |    |
| Solid Liquid Gas                                                                                                   | nd with given criteria       | No records found with given criteria Add |             |                    |    |
|                                                                                                    | Hazard no                    | ot Otherwise Classified                  |             |                    |    |
| Trade Secret Yes No Number of Days on Site                                                                         | Actual Max Amt               | in Largest Container                     | bs          | -                  |    |
| Maximum Daily Amount     * Range   Select                                                                          | Average Daily Amount         | v lbs Actual                             | lbs         |                    |    |
| + Remove Chemical from Report                                                                                      |                              |                                          |             |                    |    |
| Mixture Components                                                                                                 |                              |                                          |             |                    |    |
| ^ Locations                                                                                                    |                              |                                          |             |                    |    |
| Location                                                                                                    | <u>^</u>                     | Container Type                           | \$          | Container Pressure | \$ |
| No records found with given criteria                                                                               |                              |                                          |             |                    |    |
|                                                                                                    |                              |                                          | Add         |                    |    |

### ADD A FACILITY CHEMICAL

### CHEMICAL SEARCH POPUP

| Chemical Search Chemical Search CAS # Name | Search by either the CAS #<br>(recommended) or Chemica<br>Name, then choose option<br>from search results table<br>below. |
|--------------------------------------------|----------------------------------------------------------------------------------------------------|
|                                            | n Reset                                                                                                    |
| Chemicals                                  |                                                                                                    |
|                                            | ch Results Table                                                                                                    |
|                                            | (1 of 1) (4 <4 ▷> ▷) 25 ▼                                                                                                 |
| CAS #                                      | ≎ EHS ≎                                                                                                    |
| No records found.                          |                                                                                                    |
|                                            | (1 of 1) 14 <4 >> >1 25 V                                                                                                 |
|                                            | . Back                                                                                                    |
|                                            | Select Back to generate<br>a blank chemical record.                                                                       |
|                                            |                                                                                                    |

### ADD A FACILITY CHEMICAL: SELECT ACCURATE CHEMICAL

| Chemical Search                                        |                      |             |       |          |    |     |    |
|--------------------------------------------------------|----------------------|-------------|-------|----------|----|-----|----|
| Chemical Search                                        |                      |             |       |          |    |     |    |
| CAS # Name Chlorine                                    |                      |             |       |          |    |     |    |
|                                                        | Search Reset         |             |       |          |    |     |    |
| Chemicala                                              |                      |             |       |          |    |     |    |
| Chemicats                                              |                      |             |       |          |    |     |    |
|                                                        | Search Results Table |             |       |          |    |     |    |
|                                                        | 1-25 of 62 records   | Page 1 of 3 |       | 1 2 3    | >  | 25  | ~  |
| Name                                                   |                      |             | ~ CA  | S #      | \$ | EHS | \$ |
| CALCIUM HYPOCHLORITE MIXTURE, [DRY, WITH >39% AVAILABL | E CHLORINE]          |             | 777   | 8-54-3   |    | NO  | •  |
| CHLORINATED PARAFFINS (C12, 60% CHLORINE)              |                      |             | 108   | 171-26-2 |    | NO  |    |
| CHLORINATED PARAFFINS (C23, 43% CHLORINE)              |                      |             |       |          |    | NO  | _  |
| CHLORINE                                               |                      |             | 778   | 2-50-5   |    | YES |    |
| CHLORINE, LIQUIFIED GAS                                |                      |             | 778   | 2-50-5   |    | YES |    |
| CHLORINE CYANIDE                                       |                      |             | 506   | 3-77-4   |    | NO  |    |
| CHLORINE CYANIDE (CLCN)                                |                      |             | 506   | 3-77-4   |    | NO  |    |
|                                                        |                      |             |       |          |    | NO  | -  |
|                                                        | 1-25 of 62 records   | Page 1 of 3 | 14 <4 | 1 2 3    | >  | 25  | ~  |
|                                                        | Select Bac           | k           |       |          |    |     |    |

Ensure that an EHS chemical record is selected with YES marked in the EHS column.

### CHEMICAL SEARCH: CAS NUMBER VS. CHEMICAL NAME

| Chemical Search CAS # Name Chlorine Search Reset                                                                                                    | Chemical Search<br>Chemical Search<br>CAS # 7782-50-5<br>CAS # search –<br>found on SDS<br>Search Reset                                                                                                    |
|----------------------------------------------------------------------------------------------------|----------------------------------------------------------------------------------------------------|
| Chemicals                                                                                                    | Search Results Table                                                                                                    |
| Search Results Table                                                                                                    | 1-9 of 9 records Page 1 of 1 🖂 🖂 1 🔛 ы 25 🗸                                                                                                    |
| 1-25 of 62 records Pa                                                                                                    | Name CAS # $\diamond$ EHS $\diamond$                                                                                                    |
| Name CALCIUM HYPOCHLORITE MIXTURE, [DRY CHLORINATED PARAFFINS (C12, 60% CHL OCHLORINATED PARAFFINS (C22, 42% CHL OCHLORINATED PARAFFINS (C22, 42% CHL OCHLORINATED PARAFFINS (C22, 42% CHL | BERTHOLITE       7782-50-5       YES         CHLORINE       One chemical can<br>have multiple names.       7782-50-5       YES         CHLORINE, LIQUIFIED GAS       have multiple names.       7782-50-5       YES                                                                                                    |
| <ul> <li>CHLORINE</li> <li>CHLORINE, LIQUIFIED GAS</li> <li>CHLORINE, LIQUIFIED GAS</li> <li>Some FHS, some</li> </ul>                                                                     | CHLORINE MOL.     CHLORINE MOL.     CHLORINE MOLECULE (CL2)     CHLORINE MOLECULE (CL2)     TR2-50-5     YES     TR2-50-5     YES                                                                                                    |
| CHLORINE CYANIDE     62 records                                                                                                    | DIATOMIC CHLORINE 7782-50-5 YES                                                                                                    |
| CHLORINE CYANIDE (CLCN)                                                                                                    | DICHLORINE         7782-50-5         VES           1-9 of 9 records         Page 1 of 1         I         I </td |
| 1-25 of 62 records Pa                                                                                                    | Select Back                                                                                                    |

### FACILITY CHEMICAL DETAILS

| 1 Info: The Chemical Details cannot be entered until the desired Chemical is searched for on the Chemical Search pop-up.                                                                                                    |                                         |
|----------------------------------------------------------------------------------------------------|-----------------------------------------|
| Add Facility Chemical  Add Facility Chemical  Add Facility Chemical                                                                                                    | Each chemical will require chemical     |
| Report      RN RN110744869     Facility Name TCEQ TEST SITE      Chemical Information Identical to Previous Submission NO                                                                                                    | quantity and<br>storage location        |
| Chemical Details  CAS #                                                                                                    | provided.                               |
| Solid       Liquid       Gas       Intercents found wing generation         Add       Add       Add       Add         Hazard not Otherwise Classified       Add       Intercents found wing generation                                                                                                    | We recommend                            |
| Irade secret     Yes     No     Number of Days on Site     Actual Max Ant in Largest Container     Ubs       Maximum Daily Amount     Average Daily Amount     Average Daily Amount     Range     Select     Vbs       * Range     Select     Vbs     Actual     bs       * Remove Chemical from Report     Kenove Chemical from Report                                                                                                    | max amount," as it<br>used for planning |
| Mixture Components     Locations     Location     Location     Container Type     Container Pressure     Container Pressure     Container Temperature     Container Temperature     Container Tempe | and response to spills.                 |
| Add                                                                                                    |                                         |

| 1 Info: The Chemical Details cannot be entered until the desired Chemical is searched for on the Chemical Search pop-up.                                                                                                    |                                                                                           |
|----------------------------------------------------------------------------------------------------|-------------------------------------------------------------------------------------------|
| Field is required on Tier II Report submission  Account  Report  RN RN110744869 Facility Name TCEO TEST SITE  Chemical Information Identical to Previous S  Chemical Details                                                                  | Add Facility Chemical<br>Hint: use your<br>SDS to complete<br>chemical<br>information     |
| CAS #                                                                                                    | Extremely Hazardous Substance NO<br>Health effects & physical<br>hazards as found on SDS. |
| Trade Secret       Yes       No       Number of Days on Site       Actual Max Amt in Largest Container         Maximum Daily Amount       Average Daily Amount       Average Daily Amount         * Range       Select       Ibs       Actual | Stored quantity<br>amounts in lbs.                                                        |
| <ul> <li>* Remove Chemical from Report</li> <li>* Mixture Components ←</li> <li>Constituent chemicals if dealing with a mixture that</li> </ul>                                                                                               |                                                                                           |
| Locations     Container Type     No records found with given criteria                                                                                                    | Container Pressure<br>Detailed storage                                                    |
|                                                                                                    | 52                                                                                        |

### HEALTH EFFECTS AND PHYSICAL HAZARDS

| 1 Info: The Chemical Details cannot be entered until the desired Chemical is searched for on the Chemical Search pop-up.                                                                                                    |                    |                                         |                            |        |
|----------------------------------------------------------------------------------------------------|--------------------|-----------------------------------------|----------------------------|--------|
| Add Facility                                                                                                    | * Hazards          |                                         |                            |        |
| ▲ Field is required on Tier II Report submission                                                                                                    |                    |                                         | Harr                       |        |
| + Account                                                                                                    | Health Effects     |                                         | Haza                       | ras    |
| + Report                                                                                                    | Туре               | Remove T                                | уре                        | Remove |
| RN RN110744869 Facility Name TCEQ TEST SITE                                                                                                    | No records found.  | N                                       | o records found.           |        |
| Chemical Information Identical to Previous Submission NO                                                                                                    | Add                |                                         | Add                        | I      |
| Chemical Details                                                                                                    |                    |                                         |                            |        |
| CAS # Select Chemical • Name                                                                                                    |                    | Hazard not Othe                         | rwise Classified           |        |
| Pure Mixture   Solid Liquid   Gas     Health Effects     Type   No records found with given criteria     No records found with given criteria     Add     Hazard not Otherwise Classified                                                                                                    |                    | Select the `<br>Button to e             | `Add"<br>xpand             |        |
| Trade Secret       Yes       No       • Number of Days on Site       Actual Max Amt in Largest Container       Ibs         Maximum Daily Amount       • Range       Select       • Range       Select       • Ibs       Actual       Ibs         • Remove Chemical from Report       • Remove Chemical from Report       • Remove Chemical from Report       • Remove Chemical from Report |                    |                                         |                            |        |
| Mixture Components                                                                                                    |                    |                                         |                            |        |
| A Locations                                                                                                    |                    |                                         |                            |        |
| Location Container Type 🗘                                                                                                    | Container Pressure | e 🗘 Actual Max Daily Amt a<br>Loc (lbs) | at Location Confidential 🗘 |        |
| No records found with given criteria                                                                                                    |                    |                                         |                            |        |
| Add                                                                                                    |                    |                                         |                            |        |

### HEALTH EFFECTS AND PHYSICAL HAZARDS

| Add Faci | lity Chemical Health Effect          | Add Facil | ity Chemical Hazard                 | next to the health<br>effect or hazard<br>and select "OK" |
|----------|--------------------------------------|-----------|-------------------------------------|-----------------------------------------------------------|
|          | Health Effect 🗘                      |           | Hazard                              | dia select on                                             |
|          | ACUTE TOXICITY                       |           | COMBUSTIBLE DUST                    |                                                           |
|          | ASPIRATION HAZARD                    |           | CORROSIVE TO METAL                  |                                                           |
|          | CARCINOGENICITY                      |           | EXPLOSIVE                           |                                                           |
|          | GERM CELL MUTAGENICITY               |           | FLAMMABLE                           |                                                           |
|          | REPRODUCTIVE TOXICITY                |           | IN CONTACT WITH WATER EMITS FLAMMAB | BLE GAS                                                   |
|          | RESPIRATORY OR SKIN SENSITIZATION    |           | ORGANIC PEROXIDE                    |                                                           |
|          | SERIOUS EYE DAMAGE OR EYE IRRITATION |           | OXIDIZER                            |                                                           |
|          | SIMPLE ASPHYXIANT                    |           | PYROPHORIC                          |                                                           |
|          |                                      |           | PYRPHORIC GAS                       |                                                           |
|          |                                      |           | SELF-HEATING                        |                                                           |
|          | SPECIFIC TARGET ORGAN TOXICITY       |           | SELF-REACTIVE                       |                                                           |
|          | OK Reset Back                        |           | OK Reset                            | Back                                                      |

Click the house

# CHEMICAL STORAGE LOCATIONS

| (i) Info: The Chemical Details cannot be entered until the desired Chemical is searched for on the Chemical Search pop-up. |                                                                                                    |
|----------------------------------------------------------------------------------------------------|----------------------------------------------------------------------------------------------------|
|                                                                                                    | Add Facility Chemical                                                                                                    |
| <ul> <li>Field is required on Tier II Report submission</li> </ul>                                                         |                                                                                                    |
| C 🕈 Account                                                                                                    |                                                                                                    |
|                                                                                                    | Click the "Add"                                                                                                    |
| + Report                                                                                                    |                                                                                                    |
| RN RN110744869 Facility Name TCEO TEST SITE                                                                                | button to input                                                                                                    |
|                                                                                                    | storage locations                                                                                                    |
| ocations                                                                                                    |                                                                                                    |
| Location Container Type                                                                                                    | Container Presso                                                                                                    |
|                                                                                                    | at Loc (lbs) 🗘                                                                                                    |
| No records found.                                                                                                    |                                                                                                    |
|                                                                                                    |                                                                                                    |
|                                                                                                    | Add                                                                                                    |
|                                                                                                    |                                                                                                    |
| Save                                                                                                    | Reset Back                                                                                                    |
| Hazard not Otherwise Classified                                                                                            |                                                                                                    |
|                                                                                                    |                                                                                                    |
| Trade Secret Yes No Number of Days on Site Actual Max Amt in Largest Container                                             | lbs                                                                                                    |
| Maximum Daily Amount                                                                                                    |                                                                                                    |
| *Range Select v lbs Actual lbs *Range Select v lbs Actual                                                                  | lbs                                                                                                    |
|                                                                                                    |                                                                                                    |
| + Remove Chemical from Report                                                                                              |                                                                                                    |
| Mixture Components                                                                                                    |                                                                                                    |
| ^ Locations                                                                                                    |                                                                                                    |
| Location ^ Container Type                                                                                                  | Container Pressure     Container Temperature     Actual Max Daily Amt at     Location Confidential     Location Confidential |
| No records found with given criteria                                                                                       |                                                                                                    |
|                                                                                                    |                                                                                                    |
|                                                                                                    | Ααα                                                                                                    |

# CHEMICAL LOCATION DESCRIPTIONS

 Chemical location descriptions should allow someone unfamiliar with the facility to easily locate the referenced chemicals.

| Add Facility Chemical Lo           | cation     |                 |                                  |                          |   |
|------------------------------------|------------|-----------------|----------------------------------|--------------------------|---|
| * Location within<br>Facility 😯    |            |                 | ]                                |                          |   |
| Latitude                           |            | Long            | gitude                           |                          |   |
| * Container Type                   | Select 💌   | * Container Pre | Select                           |                          |   |
| * Container<br>Temperature         | Select     | •               | Actual Max Daily                 | Amt at Location lbs      |   |
| * Storage Location<br>Confidential | 🔵 Yes 💿 No |                 | * Container Type                 | Select 💌                 | 1 |
|                                    | OK Reset   | Back            | * Container<br>Temperature       | Select ABOVE GROUND TANK |   |
|                                    |            |                 | Storage Location<br>Confidential | BAG<br>BATTERY           | L |
|                                    |            |                 |                                  | BELOW GROUND TANK<br>BOX |   |
|                                    |            |                 |                                  | CAN                      |   |
|                                    |            |                 |                                  |                          |   |
|                                    |            |                 |                                  |                          |   |

Red asterisk "\*" denotes a required field.

- Click on arrows for the drop- down menus for:
  - Container Type
  - Container Pressure
  - Container Temperature

### CHEMICAL LOCATION DESCRIPTIONS

#### Acceptable Chemical Location Description

#### Concise description that allows someone unfamiliar with the facility to have an idea of where the chemical is kept.

A reference point that corresponds to a clearly labeled part of an attached site map.

#### Deficient Chemical Location Description

Vague description. Examples: "In warehouse", "on-site", "in production area."

Only Lat/Long data in situations where this data is not useful. Lat/Long point in a busy facility.

### SITE MAP EXAMPLE

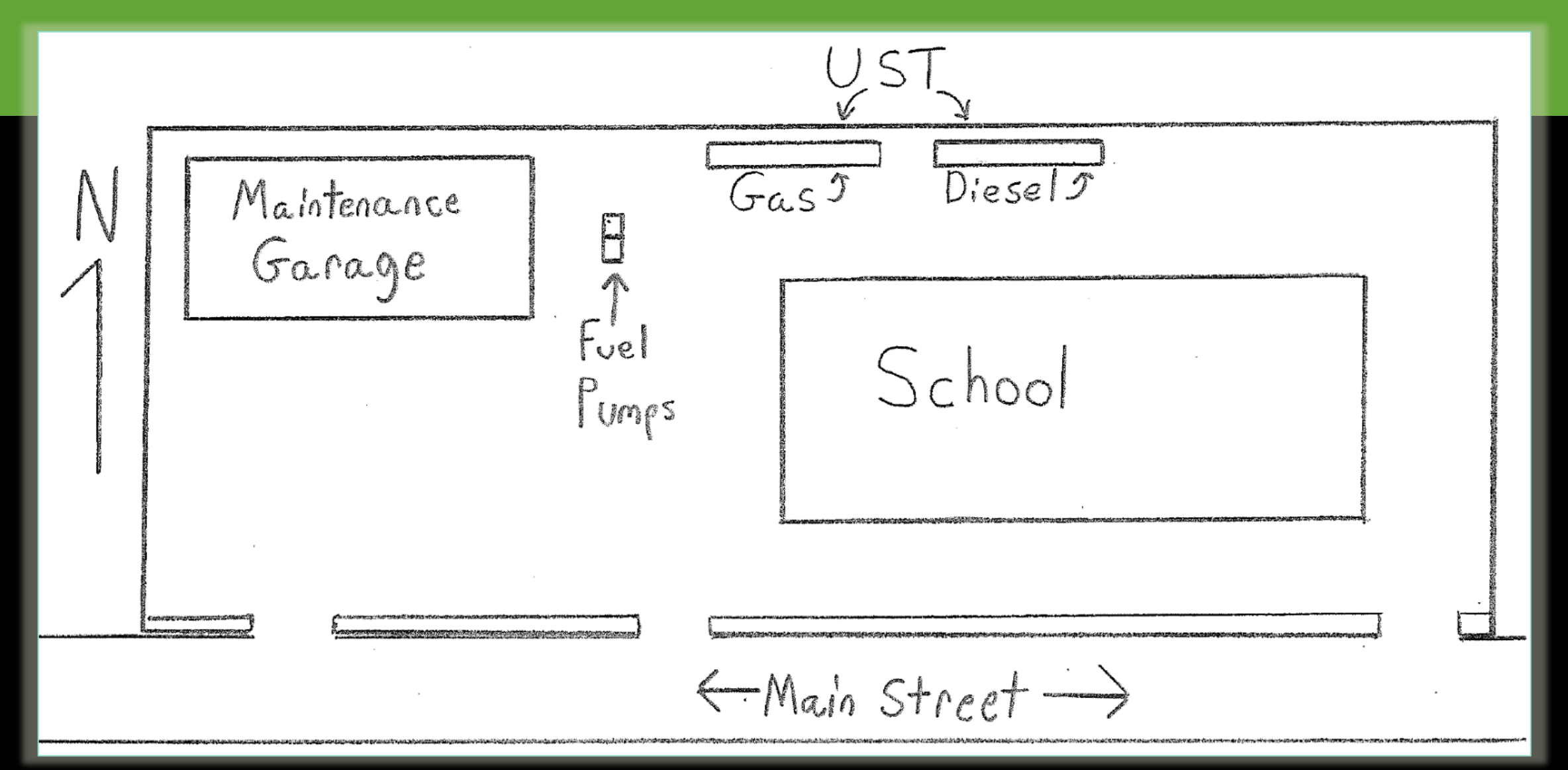

#### **Bulk Muriatic & Caustic Soda**

# SITE MAP EXAMPLE

Bulk Nitrogen Tank

Forklift Charging Bays & Spare Batteries

**Chromic Acid** 

**Nickle Chromate** 

#2 Fuel Oil

193.8

Propane

Cyanide

**Bulk Sulfuric Acid** 

Nitric Acid

Propane

Hydrochloric Acid

AP

Goggle earth

### FACILITY DETAIL - CONTACTS

| =                        | 1 Info: This is a draft Tier II Account Report.  |
|--------------------------|--------------------------------------------------|
| 🔅 <u>Tier II Account</u> | Facility Detail                                  |
| Facility Search          |                                                  |
| N_ <u>Report Search</u>  | ▼ Account                                        |
| Add Draft Report         | + Report                                         |
| Add Contact to Mult Fac  | RN RN110744869 Facility Name TCEQ TEST SITE      |
| Auth Users for Acct      |                                                  |
|                          | Facility     Chemicals     Contacts              |
|                          | • Field is required on Tier II Report submission |
|                          | ^ Contacts                                       |
|                          | Name Type                                        |
|                          | No records found with given criteria             |
|                          | Add Add a contact                                |
|                          | Back                                             |
|                          |                                                  |

# ADD A FACILITY CONTACT

|               | 1 Info: The Contact Details cannot be entered until the desired Contact is searched for on the Contacts List pop-up.                          |
|---------------|----------------------------------------------------------------------------------------------------|
|               | Add Facility Contact                                                                                                    |
|               | * Account                                                                                                    |
|               | + Report                                                                                                    |
|               | RN RN110744869 Facility Name TCEQ TEST SITE                                                                                                   |
|               | Control News<br>Eithe Select Existing Contact or enter details for a new contact.<br>Fefix First Name Middle Name Suffix<br>Select • Select • |
| /             | Organization                                                                                                    |
| Search for a  | n <sub>ils</sub>                                                                                                    |
| existing cont | tact                                                                                                    |
|               |                                                                                                    |
|               | Address Region Street or PO Box (99 Oak St. Ste 1) Internal (Mail Code etc.) City State Zip USA                                               |
|               | Electronic Communications Email                                                                                                    |
|               | Type     Region     Country Code +     Phone     Ext     Remove                                                                               |
|               | Add                                                                                                    |

## ADD CONTACTS: EXISTING CONTACTS LIST

| Contacts List              |                    |             |               |           |                                              |
|----------------------------|--------------------|-------------|---------------|-----------|----------------------------------------------|
|                            |                    |             |               |           | (1 of 1) (4 (4 1 (▷) (▷) 25 ▼                |
| La                         | st Name First Name | Middle Name | Organization  |           | Physical Address                             |
| Chill                      | Joe                | TCE         | Q TEST ENTITY | 15000 TES | T RD, AUSTIN, TX 78757                       |
| O Doe                      | John               |             |               | 12000 TES | T RD, AUSTIN, TX 78757                       |
|                            |                    |             |               |           | (1 of 1) I I I I I I I I I I I I I I I I I I |
| xisting con<br>ecords show | tact<br>wn here    |             | Select Back   |           |                                              |

# **REQUIRED CONTACT INFORMATION**

| Contact Name Select Existing Contact                                                                                                    |                                                                                                    |
|----------------------------------------------------------------------------------------------------|----------------------------------------------------------------------------------------------------|
| Pretix     Middle Name       Select     Image: Comparization                                                                                                    | Last Name Suffix Select                                                                                                    |
| Tite<br>Contact Details<br>Type BILLING CONTACT<br>EMERGENCY CONTACT<br>FACILITY EMERGENCY COORDINATOR<br>FACILITY EMERGENCY COORDINATOR<br>FACILITY OWNER<br>Madress<br>Region<br>Street or PO Box (99 Oak St. Ste 1) Internal (Mail Code etc.)<br>Electronic Communications<br>Email<br>Contact<br>information | <ul> <li>Required Contact Roles:</li> <li>Owner/Operator</li> <li>T2 Info contact</li> <li>Billing contact</li> <li>Emergency contact <ul> <li>24-hour number</li> <li>2<sup>nd</sup> different number</li> </ul> </li> <li>Facility Emergency<br/>Coordinator (if EHS at or</li> </ul> |
| Type       Region       Country Code +       Phone       Ext       Remo       Emergency and Facility         No records found with given criteria       Add       Emergency Coordinator       contacts require two unique                                                                                        | above TPQ- Subject to 302)                                                                                                    |

# ADD OR REMOVE CONTACT/PHONE NUMBER

- Contact Information can be updated in an Update report.
- If updating a phone number for an existing contact, add the new phone number before deleting the incorrect number.

| туре           | Region | Country Code + | Phone | Ext | Remov |
|----------------|--------|----------------|-------|-----|-------|
| records found. |        |                |       |     |       |
| records found. |        |                |       |     |       |

### ADD OR REMOVE CONTACT/PHONE NUMBER

• Select phone type

| JSA     | Street or PO | Box (99 Oak St. Ste 1) | Internal (Mail Co | de etc.)         | City   | TX +   | p<br>- |
|---------|--------------|------------------------|-------------------|------------------|--------|--------|--------|
| Add Ph  | one          |                        |                   |                  |        |        |        |
| * Type  | Select 👻     | Region USA/CANAD       | A A               | * Country Code + | 1 * Pi | none   | Ext    |
|         | Select       |                        |                   |                  |        |        |        |
|         | 24-HOUR      |                        | ок                | Back             |        |        |        |
| Phone   | EMERGENCY    | <u> </u>               |                   |                  | _      |        |        |
|         | WORK PHONE   |                        |                   |                  |        |        |        |
| Туре    | CELL PHONE   | Countr                 | y Code + P        | none             | Ext F  | lemove |        |
|         | FAX          |                        |                   |                  |        |        |        |
| No rece |              |                        |                   |                  |        |        |        |

### MAKE CHANGES TO EXISTING CONTACT

- If changing an existing contact record, you will be asked if you want to apply the changes to all instances of that contact.
- Applying changes will update the contact on every facility the contact record is associated with.

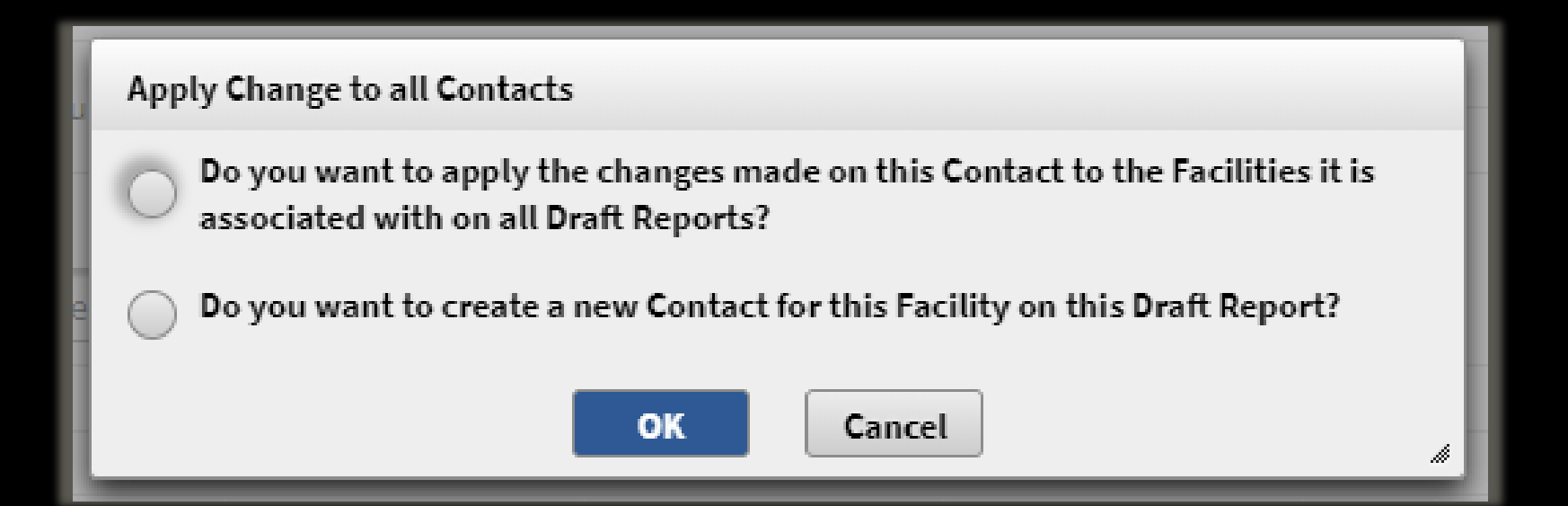

### ADD CONTACT TO MULTIPLE FACILITIES

| STEERS — Tier II                         | User: ER001900 11/08/2021 09:44:53 AM 19:4                                 | 1 |
|------------------------------------------|----------------------------------------------------------------------------|---|
|                                          |                                                                            |   |
| Tier II Account/Role                     | Add Contact to Multiple Facilities                                         |   |
| 🖭 <u>Start Draft Report</u>              | Facility                                                                   |   |
| ▲ Export/Print Reports                   | RN Check RN                                                                |   |
| ा <u>Reports List</u>                    | Selected Facilities                                                        |   |
| <b>•••</b> <u>Facility Report Search</u> |                                                                            |   |
| Add Contact to Multiple Facilities       | Coloct Escilition button allows                                            |   |
| Authorize Users for Account              | Contact Name<br>Contact Name                                               |   |
|                                          | Either <u>Select Existing Contact.</u> or enter details for a new contact. |   |
|                                          | Select Your draft report.                                                  | • |
|                                          | Organization                                                               |   |
|                                          | Title                                                                      |   |

### ADD CONTACT TO MULTIPLE FACILITIES

Facilities must be present on a draft report to appear in the Add Contact to Multiple Facilities function.

| Account Facilities That Can Have a Contact Added to Them |                      |                  |             |         |       |      |      |
|----------------------------------------------------------|----------------------|------------------|-------------|---------|-------|------|------|
|                                                          | Search Results Table |                  |             |         |       |      |      |
|                                                          |                      | 1-3 of 3 records | Page 1 of 1 | 14 <4 1 | ►> ►1 | 25   | ~    |
| RN - Facility Name 🗘                                     | Physical Address     | \$               | Title       | ≎ Type  |       | Year | \$   |
|                                                          |                      |                  |             |         |       |      | •    |
|                                                          |                      |                  |             | UPDATE  |       | 2    | 2020 |
|                                                          |                      |                  |             | INITIAL |       | 2    | 2020 |
|                                                          |                      |                  |             | INITIAL |       | 2    | 2020 |
|                                                          |                      | 1-3 of 3 records | Page 1 of 1 | 14 <4 1 | ►> ►1 | 25   | ~    |
|                                                          | Select Back          |                  |             |         |       |      |      |

# VALIDATE YOUR REPORT

| 1 Info: This is a        | a draft Tier II Account Report.                                                    |            |
|--------------------------|------------------------------------------------------------------------------------|------------|
|                          | 🕢 Report Detail                                                                    |            |
| - Account                | ve YES CN CN606236719 Name Example Test Operator Type TRUST                        |            |
| – Report<br>Type INITIAL | Add Note                                                                           | 1          |
| Add Note                 | 1-2 of 2 records Page 1 of 1 🖂 <1 🕞 🖂 25 🗸                                         | E          |
|                          | RN Facility Name   Facility Name                                                   | I          |
|                          | RN111928677 EXAMPLE TEST FACILITY 1500 TEST ADDRESS RD, EXAMPLE CITY, TX, 75116    |            |
|                          | RN111928743         TEST SITE EXAMPLE         400 TEST ST, EXAMPLE CITY, TX, 75116 |            |
|                          | 1-2 of 2 records Page 1 of 1 P P 25 V                                              |            |
|                          | Add Existing Facility Transfer Facility                                            |            |
|                          | Save Reset Back Validate completed report prior to submission                      |            |
|                          | Back To To                                                                         | 2 <u>P</u> |

### CONFIRM VALIDATION STATUS

When your report passes validation without error you are ready to submit.

| TEXAS COMMISSION ON<br>ENVIRONMENTAL QUALITY |                                      | A Validati                              | on passed           | l with no e      | rrors.      |  |
|----------------------------------------------|--------------------------------------|-----------------------------------------|---------------------|------------------|-------------|--|
| STEERS — Tier II                             | User: ER001817                       |                                         | 1.                  |                  |             |  |
| =                                            | () Validation passed with no errors. |                                         |                     | _                |             |  |
| Tier II Account                              |                                      | <sub> 8</sub> Report Detail             |                     |                  |             |  |
| 📓 Start Draft Report                         |                                      |                                         |                     |                  |             |  |
|                                              | DOGZ NW AUSTIN                       |                                         |                     | 088553311685     |             |  |
|                                              |                                      |                                         |                     | 1-2 of 2 records | Page 1 of 1 |  |
|                                              | Add Existing Facility                | Transfer Facility                       |                     |                  |             |  |
|                                              | Review Repo                          | Save Reset rt Data Validate Report Data | Back<br>Delete Draf | t Report         |             |  |

### IF THERE ARE ERRORS IN YOUR REPORT

![](_page_70_Figure_1.jpeg)

# SUBMIT THE REPORT

#### After your report passes validation, click on "Start Submission" to submit your report.

| Tier II Account/Role               | Type INITIAL Year 2023 Report Title | Last Update 03/14/2024                                                                                                    |
|------------------------------------|-------------------------------------|----------------------------------------------------------------------------------------------------|
| 📓 Start Draft Report               | Add Note                            |                                                                                                    |
| <u>Export/Print Reports</u>        | Facilities                          |                                                                                                    |
| Reports List                       |                                     | 1-2 of 2 records Page 1 of 1 Page 1 of 1 Page 1 Page 1 of 1 Page 1 Page 1 of 1 Page 1 Page 1 |
| Facility Report Search             | RN Facility Name                    |                                                                                                    |
| Add Contact to Multiple Facilities | RN111928677 EXAMPLE TEST FACILITY   | 1500 TEST ADDRESS RD, EXAMPLE CITY, TX, 75116                                                                                                    |
| Authorize Users for Account        | RN111928743 TEST SITE EXAMPLE       | 400 TEST ST, EXAMPLE CITY, TX, 75116                                                                                                    |
| <mark>? <u>Help</u></mark>         | Add Existing                        | 1-2 of 2 records     Page 1 of 1       Facility     Transfer Facility                                                                                                    |
|                                    | Sa<br>Start Submission              | ve Reset Back<br>port Data Validate Report Data Delete Draft Report<br>Back To                                                                                                    |
### CERTIFICATION PAGE

|                                                                                                    | Submit                                                                                                    | it Draft Tier II Account Report                                                                                                    |
|----------------------------------------------------------------------------------------------------|----------------------------------------------------------------------------------------------------|----------------------------------------------------------------------------------------------------|
| Do you want to submit the following draft T                                                                                         | er II Report with its current list of Tier II F                                                             | Facilities?                                                                                                    |
| - Account                                                                                                    |                                                                                                    |                                                                                                    |
| TXT2 102551 Active YES CN CN605786417 Na                                                                                            | ne Dogz Tyr                                                                                                 | /pe ORGANIZATION                                                                                                    |
| Report                                                                                                    |                                                                                                    |                                                                                                    |
| Type group i Year 2019                                                                                                    |                                                                                                    | Last Update 12/14/2020                                                                                                    |
| Powiew Perpert Pata                                                                                                    |                                                                                                    |                                                                                                    |
| Review Report Data                                                                                                    |                                                                                                    |                                                                                                    |
| You are signing on behalf of the Owner/Operato                                                                                      | listed above.                                                                                               |                                                                                                    |
|                                                                                                    |                                                                                                    |                                                                                                    |
| Please confirm you have read and agree with the state                                                                               | nent below by selecting the checkbox.                                                                       |                                                                                                    |
| I certify that I am authorized under 40 CFR 370.42(a                                                                                | to sign this document and can provide documentat                                                            | ition in proof of such authorization upon request.                                                                                    |
|                                                                                                    |                                                                                                    |                                                                                                    |
| By entering my password and pressing the "Submit" b                                                                                 | itton, I agree that:                                                                                        |                                                                                                    |
| <ol> <li>I am Tier2 Tester, the owner of STEERS account I</li> <li>I have the authority to sign this data on behalf o</li> </ol>    | R001817.<br>the applicant named above.                                                                      |                                                                                                    |
| 3. I have personally examined the foregoing and a                                                                                   | familiar with its content and the content of any atta                                                       | achments, and based upon my personal knowledge and/or inquiry of any                                                                  |
| individual responsible for information contained<br>4. I further certify that I have not violated any term                          | herein, that this information is true, accurate, and co<br>n my TCEO STEERS participation agreement and tha | complete.<br>at L have no reason to believe that the confidentiality or use of my                                                     |
| password has been compromised at any time.                                                                                          |                                                                                                    |                                                                                                    |
| 5. I understand that use of my password constitute                                                                                  | an electronic signature legally equivalent to my writ                                                       | itten signature.                                                                                                    |
| must be true and complete to the best of my kno                                                                                     | wledge.                                                                                                    | girt and enforcement of a state and/or regeraterivitorimental program and                                                             |
| 7. I am aware that criminal penalties may be impo                                                                                   | ed for statements or omissions that I know or have re                                                       | reason to believe are untrue or misleading.                                                                                           |
| <ol> <li>8. I am knowingly and intentionally signing TIER II</li> <li>9. My signature indicates that I am in agreement w</li> </ol> | .CCOUNT REPORT.                                                                                             | bmittal to the TCEO                                                                                                    |
|                                                                                                    |                                                                                                    |                                                                                                    |
| I understand that by entering my ER account password                                                                                | below and selecting the "Submit" button, I am elect                                                         | tronically signing the Tier II Account Report referenced above.                                                                       |
| - Certification Details                                                                                                    |                                                                                                    |                                                                                                    |
| Date 12/14/2020                                                                                                    | * Title                                                                                                    |                                                                                                    |
|                                                                                                    |                                                                                                    |                                                                                                    |
| • Signature                                                                                                    | Password                                                                                                    |                                                                                                    |
| By clicking on submit, you will begin the data validation                                                                           | n process required for submission. If your submissio                                                        | on is deemed large, the validation process will run in the background and if the data validation fails you will receive an email with |
| additional instructions on how to view those errors. If                                                                             | he data validation succeeds the submission of data t                                                        | to TCEO will bogin automatically                                                                                                    |

#### ENTER CERTIFICATION DETAILS

#### Check this box and fill in this information

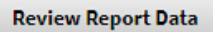

#### You are signing on behalf of the Owner/Operator listed above.

Please confirm you have read and agree with the statement below by selecting the checkbox.

I certify that I am authorized under 40 CFR 370.42(a) to sign this document and can provide documentation in proof of such authorization upon request.

Submission times vary depending on the report size (less facilities vs. many facilities)

| Certification Details<br>Date 12/14/2020 | * Title    |
|------------------------------------------|------------|
| * Signature                              | * Password |

By clicking on submit, you will begin the data validation process required for submission. If your submissio additional instructions on how to view those errors. If the data validation succeeds the submission of data

By clicking on submit, you will begin the data validation process required for submission. If your submission is deemed large, the validation process will run in the background and if the data validation fails you will receive an email with additional instructions on how to view those errors. If the data validation succeeds the submission of data to TCEQ will begin automatically.

### CONFIRMATION OF SUBMITTAL

| # |     |     |     |    |  |
|---|-----|-----|-----|----|--|
| • | Sel | ect | Tie | er |  |

Facility Search

% Report Search

Add Draft Report

Add Contact to Mult Fac

Auth Users for Acct

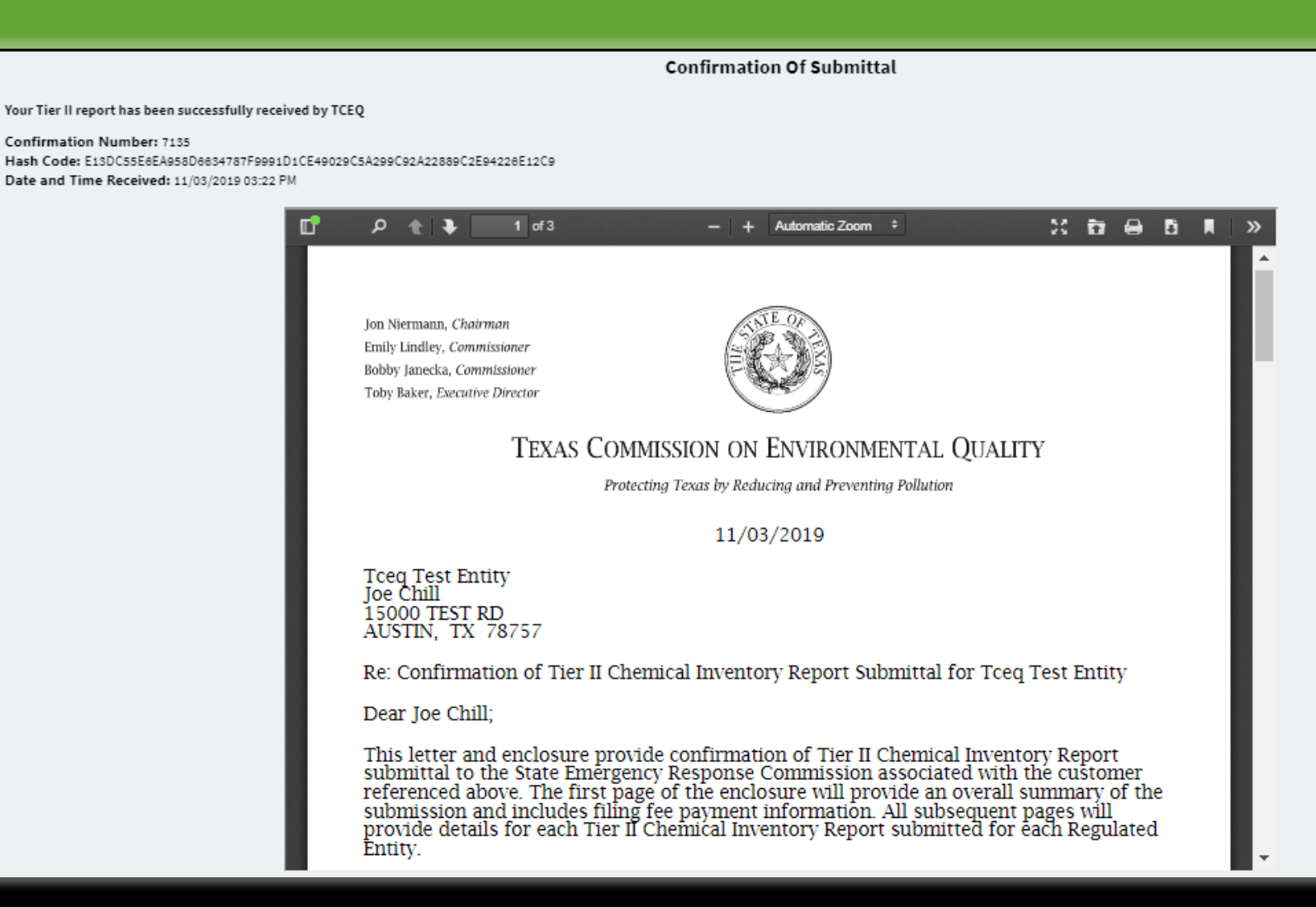

#### CONFIRMATION OF SUBMITTAL

- The Confirmation of Submittal document serves as proof that the Tier II report was submitted.
- It includes a summary of any submission fees.
- Payments are due 30 days from the invoice date
  - Waiting for the paper invoice could cause late fees
- Pay Now link in STEERS after report is submitted
  - Takes you directly to the e-pay webpage

| -Fe | ee Details              |           |                           |                |                                                 |                |
|-----|-------------------------|-----------|---------------------------|----------------|-------------------------------------------------|----------------|
|     | Fee                     | Sub Total | (Previous Invoice Amount) | Invoice Amount | Outstanding Accounts<br>Receivable (AR) Balance | ePay Total Due |
|     | TIER II PUBLIC EMPLOYER | \$50.00   | N/A                       | \$50.00        | \$0.00                                          | \$50.00        |
|     |                         |           | Pay Now                   | Cancel         |                                                 |                |

#### Tier II Chemical Inventory Reporting Submission Notification

Statement for Submission: 03/11/2024

#### **Customer Information**

Customer Number (CN):CN606236552TXT2 Number:104287Organization Name:The ChocolateTier II Billing Contact:Pressur cooker

104287 The Chocolate Barr Pressur cooker 220 HAZELNUT CRUNCH DR SAN MARCOS, TX 78666 (512) 897-6534 cpressur@gmail.com

|                  | Ti        | ier II Reporti | ng Fee  |
|------------------|-----------|----------------|---------|
| ategory          | AR Number | Invoice #      | ı otal  |
| xHSC Chapter 505 | 0653324M  | T2M0016385     | \$100.0 |

Total Report Fee: \$100.00

Invoices are generated at the end of the month reported. The payment due date is 30 days from the invoice date. Failure to pay by the due date will result in late fees and interest charges and may result in return or denial of applications for licenses, permits, registrations, and certifications. Your check, certified check or money order should be made payable to the **Texas Commission on Environmental Quality**. Please include your account number (AR Number listed above) on your check to ensure the payment is properly credited.

Please mail checks or money orders to: Texas Commission on Environmental Quality P.O. Box 13088 – MC214 Austin, TX 78711-3088

You may also pay this account in full by credit card or electronic check (ACH) using the following internet address: <u>https://www.tceq.texas.gov/epay/</u>

#### Invoice Number

Mailing address and e-pay link for making payments

Accounts

Number

Receivable (AR)

### REPORT EXPORT OPTIONS

- Reports List page has Files column for submitted reports.
- Report Detail page of submitted report has links to download report.
- Export/Print Reports page generates custom export jobs by searching for specific facilities or locations.
- Submitted facility reports can be exported as either a PDF or XML file.

#### REPORTS LIST- EXPORT SUBMITTED REPORTS

#### You will find submitted reports on the Reports List page and can download the report files.

| STEERS — Tier II                   | User: ER002002                                                                      | 03/25/2024 02:2   | 3:02 PM 19:55     |
|------------------------------------|-------------------------------------------------------------------------------------|-------------------|-------------------|
|                                    |                                                                                     |                   |                   |
| 🔅 <u>Tier II Account/Role</u>      | Reports List                                                                        |                   |                   |
| Start Draft Report                 | Advanced Search                                                                     |                   |                   |
| 🚣 <u>Export/Print Reports</u>      | - Account                                                                           |                   |                   |
| I Reports List                     | TXT2 104290 Active YES     CN CN606236719     Name Example Test Operator     Type T | RUST              |                   |
| Facility Deport Coareb             | Search Results Table                                                                |                   |                   |
|                                    | 1-2 of 2 records Pag                                                                | je 1 of 1 🛛 🛤 🚺   | ▶> ►1 <b>25 ∨</b> |
| Add Contact to Multiple Facilities | Type 3 • Year 1 - Title                                                             | ≎ Certified 2 - I | Number of Files   |
| Authorize Users for Account        |                                                                                     |                   | Facilities ≎      |
|                                    | DEFICIENCY CORRECTION - INITIAL 2023                                                |                   | 2                 |
|                                    | INITIAL 2023                                                                        | 03/14/2024        | 2 🔁 📆             |
|                                    | 1-2 of 2 records Pag                                                                | e 1 of 1 🛛 🛤 🛃 🚺  | ▶> ►1 <b>25 ∨</b> |

### REPORT DETAIL PAGE - DOWNLOAD REPORT

| STEERS — Tier II                          | User: ER002002                                                                             | 03/25/2024 02:53:26 PM                          | 17:26 |
|-------------------------------------------|--------------------------------------------------------------------------------------------|-------------------------------------------------|-------|
| =                                         |                                                                                            |                                                 |       |
| Tier II Account/Role                      | <b>Info:</b> This Tier II Account Report has been submitted, no changes can be made to it. |                                                 |       |
| Start Draft Report                        |                                                                                            |                                                 |       |
| 🚣 Export/Print Reports                    | 😗 Repor                                                                                    | rt Detail                                       |       |
| III <u>Reports List</u>                   | - Account                                                                                  | Smaller reports take less                       |       |
| Facility Report Search                    | IXI2 104290 Active YES CN CN606236719 Name Example lest Operator                           | time to create files to                         |       |
| <u>Add Contact to Multiple Facilities</u> | Type ANNUAL Year 2023 Report Title                                                         | <ul> <li>Larger reports take time to</li> </ul> |       |
| Authorize Users for Account               | Certification Details                                                                      | process, and an email will                      |       |
| <mark>? <u>Help</u></mark>                | Date 03/25/2024 Title Submitter Signature ER002002                                         | be sent when complete                           |       |
|                                           | Fee Details                                                                                |                                                 |       |
|                                           | Total Fee \$50.00 Confirmation of Submittal <u>104290-Tier-II-Report-Confirmation</u>      | n-of-Submittal-2023-Example-Test-Operator.pdf   |       |
|                                           | - Report Files                                                                             |                                                 |       |
|                                           | Download XML File Download PDF File                                                        |                                                 |       |

# CREATE CUSTOM EXPORTS

| STEERS — Tier II                   | User: ER002002                                                                                                   | 03/25/2024 02:57:48 PM | 18:42       |
|------------------------------------|----------------------------------------------------------------------------------------------------|------------------------|-------------|
| ≡<br>◆ <u>Tier II Account/Role</u> | Export and Print Reports                                                                                         |                        |             |
| Start Draft Report                 | TXT2 104290 Active YES Expand to search by Type TRUST                                                            |                        |             |
| Export/Print Reports               | RN or by location                                                                                                |                        |             |
| Reports List                       |                                                                                                    |                        |             |
| Facility Report Search             | Search by RN                                                                                                    |                        |             |
| Add Contact to Multiple Facilities | Search by Location                                                                                               |                        |             |
| Authorize Users for Account        | Search Results Total records 2                                                                                   |                        |             |
| <mark>? <u>Help</u></mark>         | RN Facility Name   Physical Address  Title                                                                       |                        | Type ≎<br>▼ |
|                                    | RN111928677 EXAMPLE TEST FACILITY 1500 TEST ADDRESS RD, EXAMPLE CITY, TX, 75116                                  | DALLAS                 | ANNUAL      |
|                                    | RN111928743 TEST SITE EXAMPLE 400 TEST ST, EXAMPLE CITY, TX, 75116                                               | DALLAS                 | ANNUAL      |
|                                    | Export All Data Select export format<br>Only the facility reports displayed will be exported.                    |                        |             |
|                                    | Results listed here Export Facilities to XML Export Facilities to One PDF Export Each Facility to a Separate PDF |                        |             |
|                                    |                                                                                                    |                        | Back To Top |

# DOWNLOAD CUSTOM REPORTS

#### Report exports appear <u>after refreshing the page</u> and can be accessed for 5 days.

| STEERS — Tier II                   | User: ER002002                                                                                | 03/14/2024 03:53:55 PM |
|------------------------------------|-----------------------------------------------------------------------------------------------|------------------------|
|                                    |                                                                                               |                        |
| Tier II Account/Role               | Export and Print Reports                                                                      |                        |
| Start Draft Report                 | Files Produced in the Last 5 Days                                                             |                        |
| Export/Print Reports               | Date/Time Created 1 - Created By    File Name                                                 |                        |
| I <u>Reports List</u>              | 03/14/2024 03:53 PM ER002002 <u>104290-2023-20240314-155309-PDF.zip</u>                       |                        |
| Facility Report Search             | - Account                                                                                     |                        |
| Add Contact to Multiple Facilities | TXT2 104290 Active YES       CN CN606236719       Name Example Test Operator       Type TRUST |                        |
| Authorize Users for Account        | Year for all searches 2023 -                                                                  |                        |
| ? <u>Help</u>                      | ▶ Search by RN                                                                                |                        |

# WHERE TO SUBMIT A COPY OF YOUR TIER II REPORTS

Tier II Reports must be submitted to:

- 1. TCEQ (serves as the SERC) the state repository for Tier II reports
  - Reports are submitted using STEERS
- 2. The LEPC
- 3. Local Fire Department

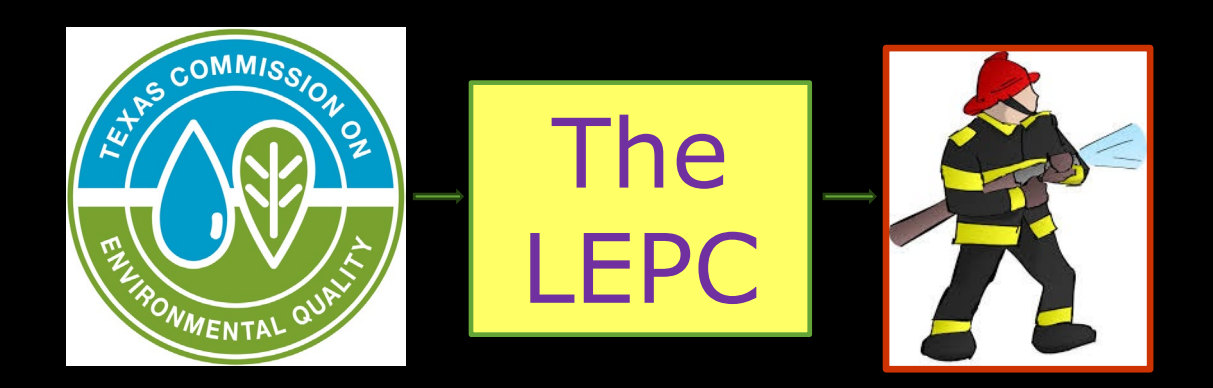

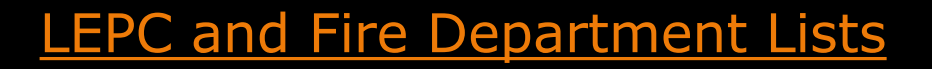

#### COMMON REPORTING SCENARIOS: I REPORTED LAST YEAR – SAME FACILITIES

- Log in to your STEERS account
- Open Tier II Reporting
  - Add a draft report and then add facilities to the report
  - <u>Review and update facility, chemical, and contact data for each facility</u>
- Validate and submit report
- Print Report Export as PDF or XML file
- Keep a copy of the report on site and send a copy to the LEPC and local fire department
- Pay the filing fee

#### COMMON REPORTING SCENARIOS: I REPORTED LAST YEAR & ADDED A NEW FACILITY

- Log in to STEERS account.
- New facilities must be affiliated to your TCEQ numbers (RN, CN & TXT2 numbers) using the Tier II Core Data application.
- Add a draft report and then add facilities to the report.
- Review and update facility, chemical, and contact data for each facility
- Validate, submit and print report
- Keep a copy of the report on site and send a copy to the LEPC and local fire department
- Pay the filing fee

### COMMON REPORTING SCENARIOS: I SOLD A FACILITY LAST YEAR

- To file your report add a draft report
- Add existing facilities
- Select the facility that was sold

| Facility      | Chemicals          | Contacts         |                  |
|---------------|--------------------|------------------|------------------|
| • Field is re | equired on Tier II | Report submis    | sion             |
| Facility      | Information Ide    | entical to Previ | ous Submission Y |
| Facility      |                    |                  |                  |

• On the "facility" tab you will find information to put the date you sold the facility

| - Facility Status |                                                                                                    |
|-------------------|----------------------------------------------------------------------------------------------------|
| Tacinty Status    | The date on which the facility opened or was acquired or started to store Tier II chemicals? 08/13/2020<br>The date the facility was closed, sold or stopped storing Tier II Chemicals? |
|                   |                                                                                                    |
|                   |                                                                                                    |

KEEP CURRENT AND CARRY ON

Reminder: Keep Tier II information up-to-date and have the most recent Tier II report at your facility.

"A facility operator shall maintain... a copy of the facility's most recently submitted Tier II Report until such time as the facility operator is required to submit another Tier II Report"

# ONLINE TIER II RESOURCES

Tier II Information:

- Homepage: <a href="https://www.tceq.texas.gov/permitting/tier2/tier-2-chemical-reporting">https://www.tceq.texas.gov/permitting/tier2/tier-2-chemical-reporting</a>
- Extremely Hazardous Substance list: <u>40 CFR 355</u>
- Statutes and Rules: laws and regulations link

Tier II Online Reporting Help:

Training documents, training videos and webinars

Tier II Online Training

| Tier II Training Guides                                                                                                    |
|----------------------------------------------------------------------------------------------------|
| These documents provide step-by-step directions for navigating the online Tier<br>II reporting process in Texas.                                                                                                    |
| <ul> <li>Setting Up Your Individual STEERS Account</li> <li>Adding Access to the Tier II Core Data Application</li> <li>Creating &amp; Affiliating TCEQ Numbers with the Tier II Core Data Application</li> <li>Adding Access to the Tier II Reporting Application</li> <li>Using the Tier II Reporting Application</li> <li>Validating &amp; Submitting Tier II Reports</li> <li>Printing and Exporting Tier II Reports</li> </ul> |

#### Tier II Training Videos

Follow along with these videos for a full walk-through of submitting a Tier II report through STEERS.

- 1. Creating a STEERS Account You This video will walk you through the process of creating your personal STEERS account.
- 2. Accessing Tier II Applications You This video will walk you through the process of adding the Tier II Core Data and Tier II Reporting applications in STEERS.
- 3. *Tier II Core Data Application* You This video will walk you through creating and submitting a Tier II Core Data application.
- 4. *Tier II Reporting Application* You This video includes creating and submitting a Tier II report in the Tier II Reporting application.
- 5. Accessing Submitted Tier II Reports 🖄 Yumite: This video will walk you through accessing copies of your submitted Tier II reports.

#### 2022 Annual Reporting Period Training Class Videos.

- 1. Introduction to the Tier II Reporting Program 2 Ymme: This video is a recording of the first presentation for the annual training classes given to prepare for the 2023 Annual Tier II Reporting period.
- 2. *Tier II STEERS Applications* 2 Yume: This video is a recording of the second, third, and fourth presentations for the annual training classes given to prepare for the 2023 Annual Tier II Reporting Period.
  - $\circ~$  Getting a STEERS Account, Tier II Applications and Signing Your SPA  ${oxdot}$
  - $\circ$  Using the Core Data Application 🗹
  - Navigating the Tier II Reporting Application
- 3. *Tier II Refresher Training* 2 You this video is a recording of the Tier II Refresher training. It is recommended for users that have reported in the past and are only interested in updates to the program rules and Tier II Reporting application

#### Training videos

#### Training Webinars

- Presented by Tier II staff
- Comprehensive and Refresher training

# HOW TO GET EMAILS FROM TIER II

- Go to the agency homepage: <u>https://www.tceq.texas.gov/</u>
- Scroll down to "Get Involved/Customer Services
- Click on "Get email or text updates of your choice of topics"
- This will allow you to request emails from any program area of choice
- The bottom of emails have instructions on how to update your subscriptions

Update your subscriptions, modify your password or email address, or stop subscriptions at any time on your <u>User Profile Page</u>. You will need to use your email address to log in. If you have questions or problems with the subscription service, visit the <u>Subscriber Help Center</u>.

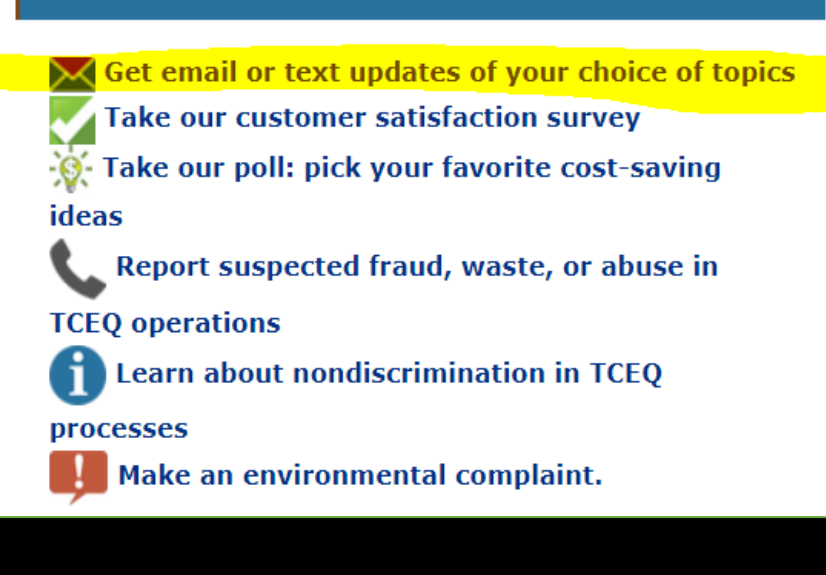

**Get Involved / Customer Services** 

# Tier II Program Contact Information

SUPPORT

GUIDANCE

Main Phone Line: 512-239-5060 800-452-2791 (in Texas only) Online Help Form: <u>Tier II Help Form</u>